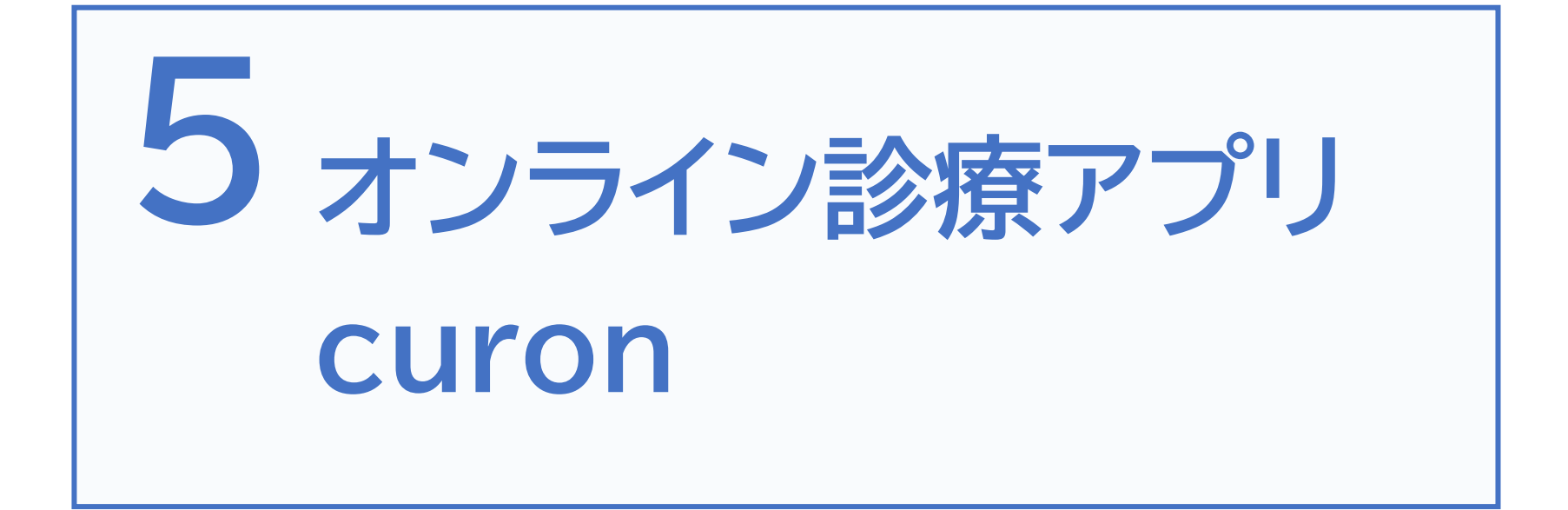

### 5-A 【1】オンライン診療アプリcuron

クロンは、かかりつけ医と患者様をつなぐ、オンライン診療アプリです オンライン診療とは、スマートフォンのアプリケーションを利用して、病院(ク リニック)の予約・問診・診察・処方・決済までをインターネット上で行う診察 方法です

※オンライン診療が受けられるかについては、担当医の方とご相談ください ※利用するためには、アプリ利用料として診察1回あたり330円(税込)が必要です

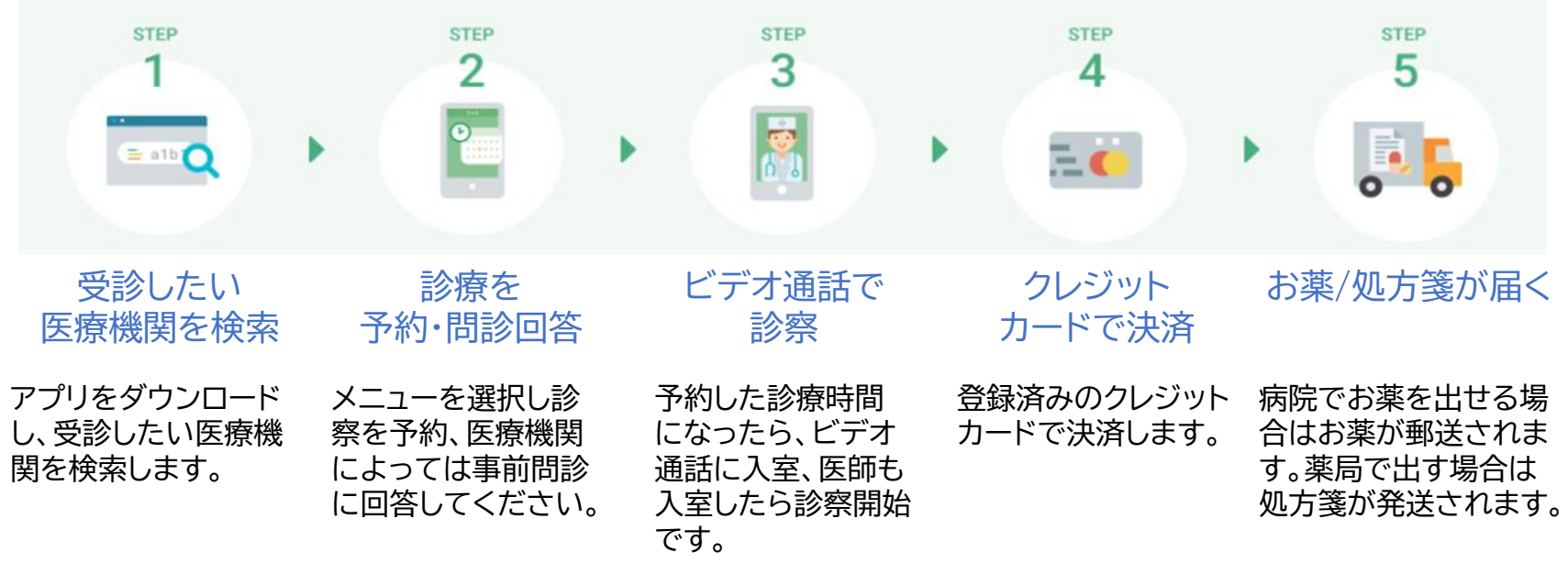

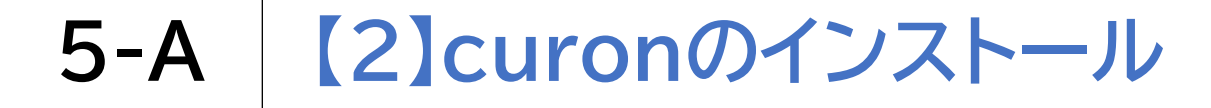

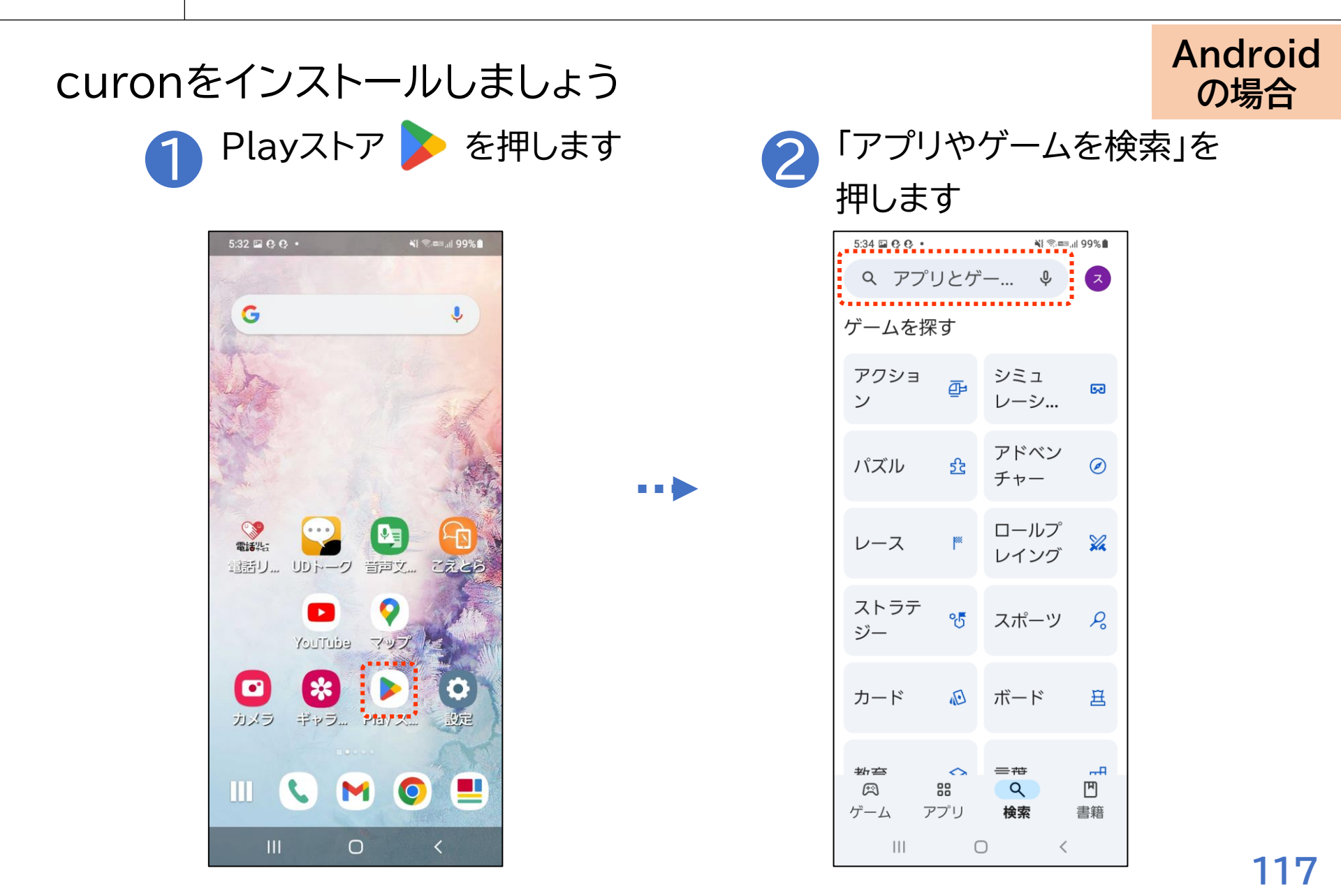

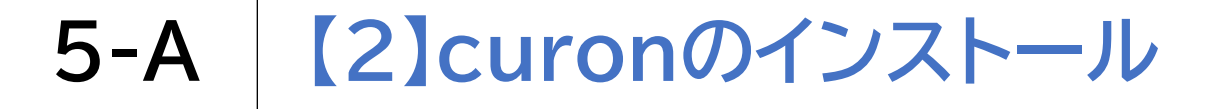

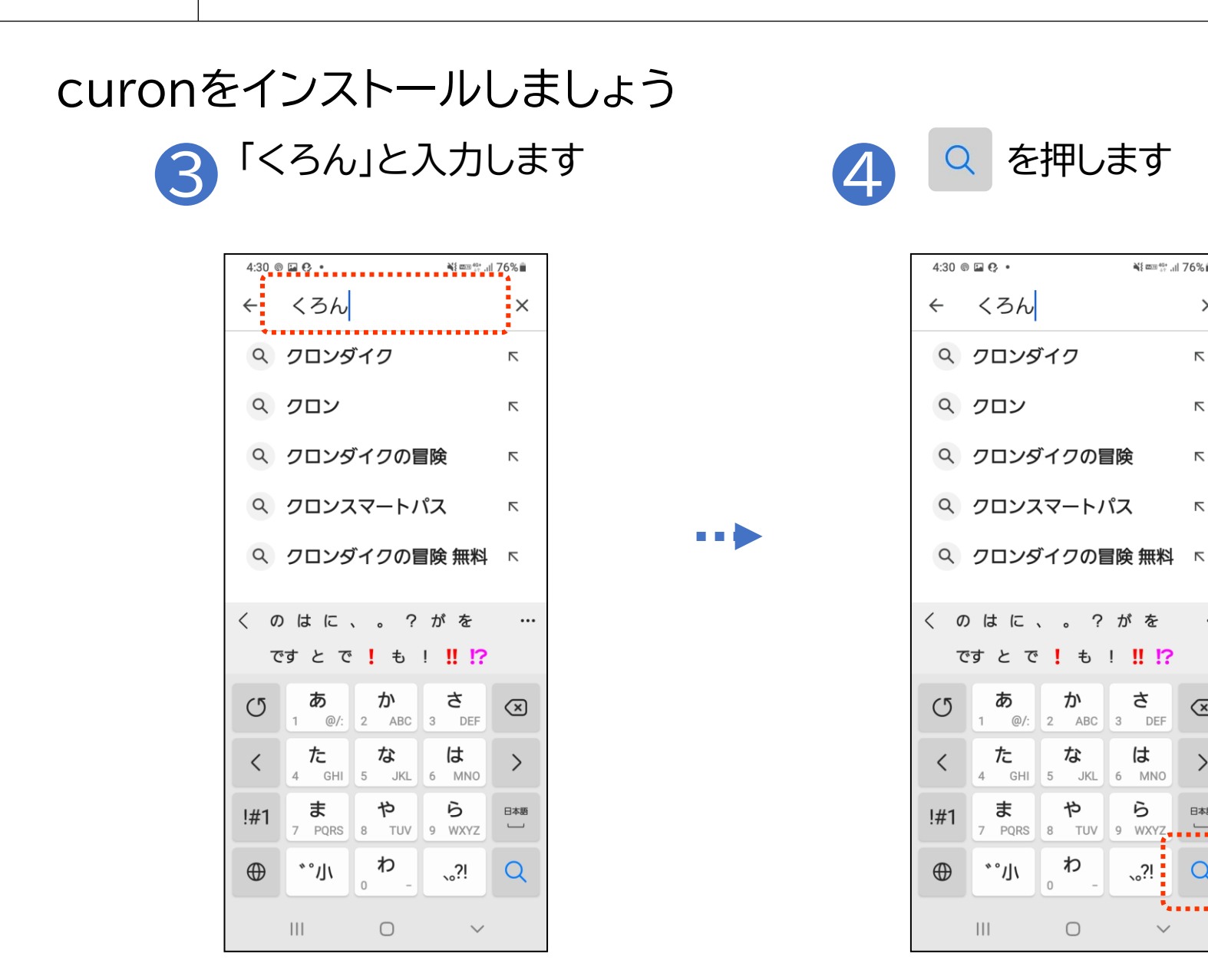

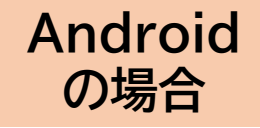

¥{ ≝<sup>40+</sup> .ıl 76% ∎́

 $\times$ 

...

 $\mathbf{X}$ 

>

日本語

Q

さ

は

Б

、<u>?</u>!

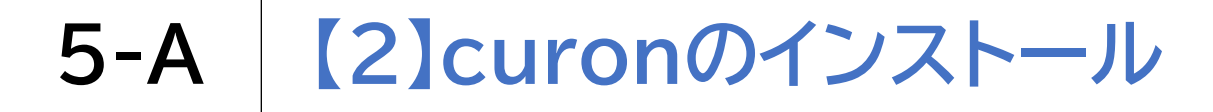

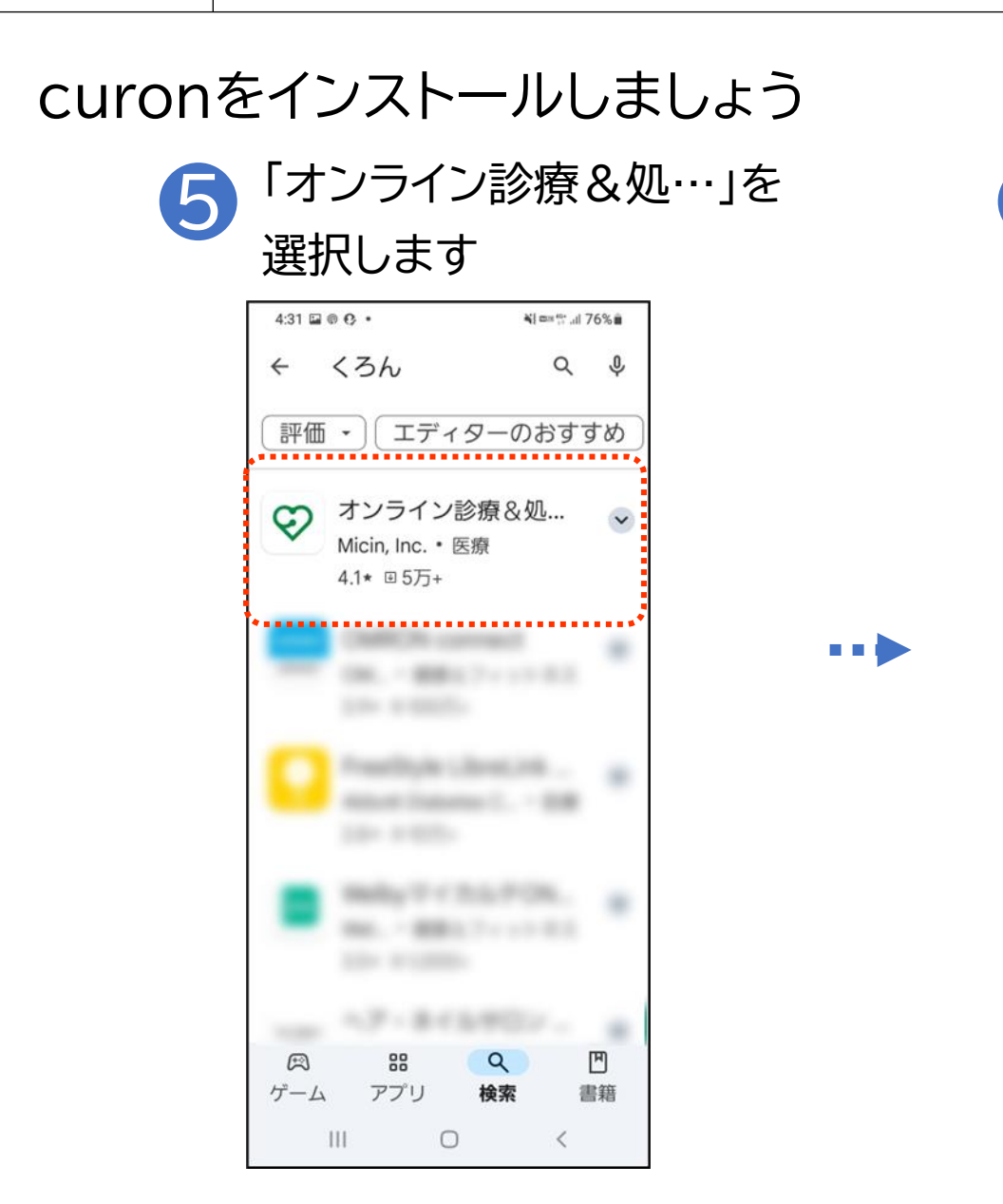

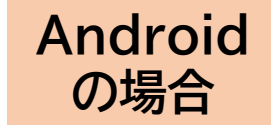

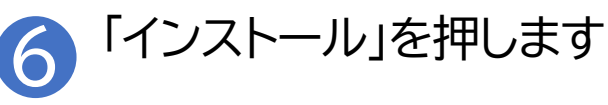

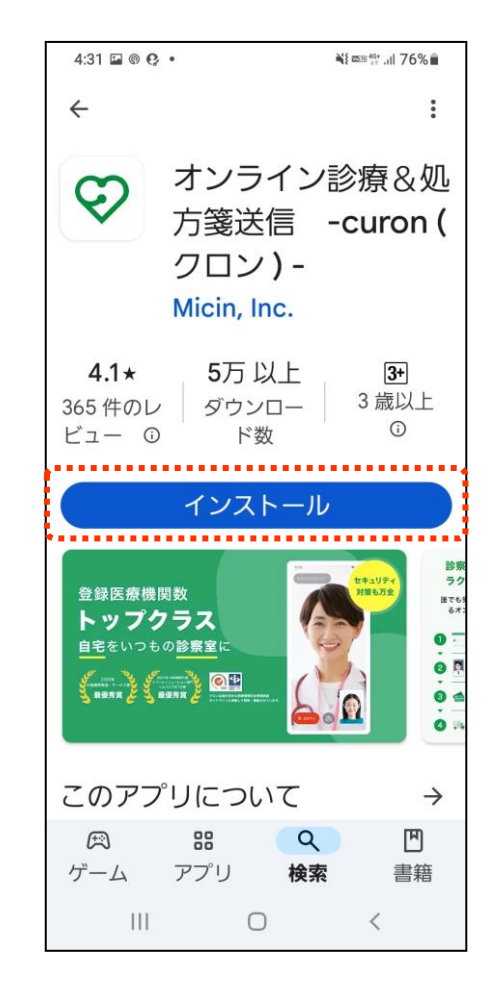

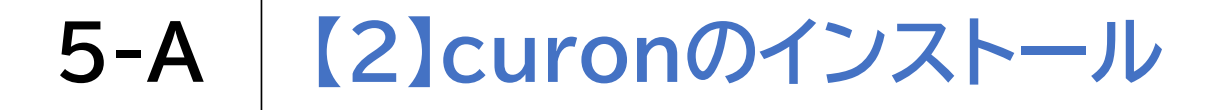

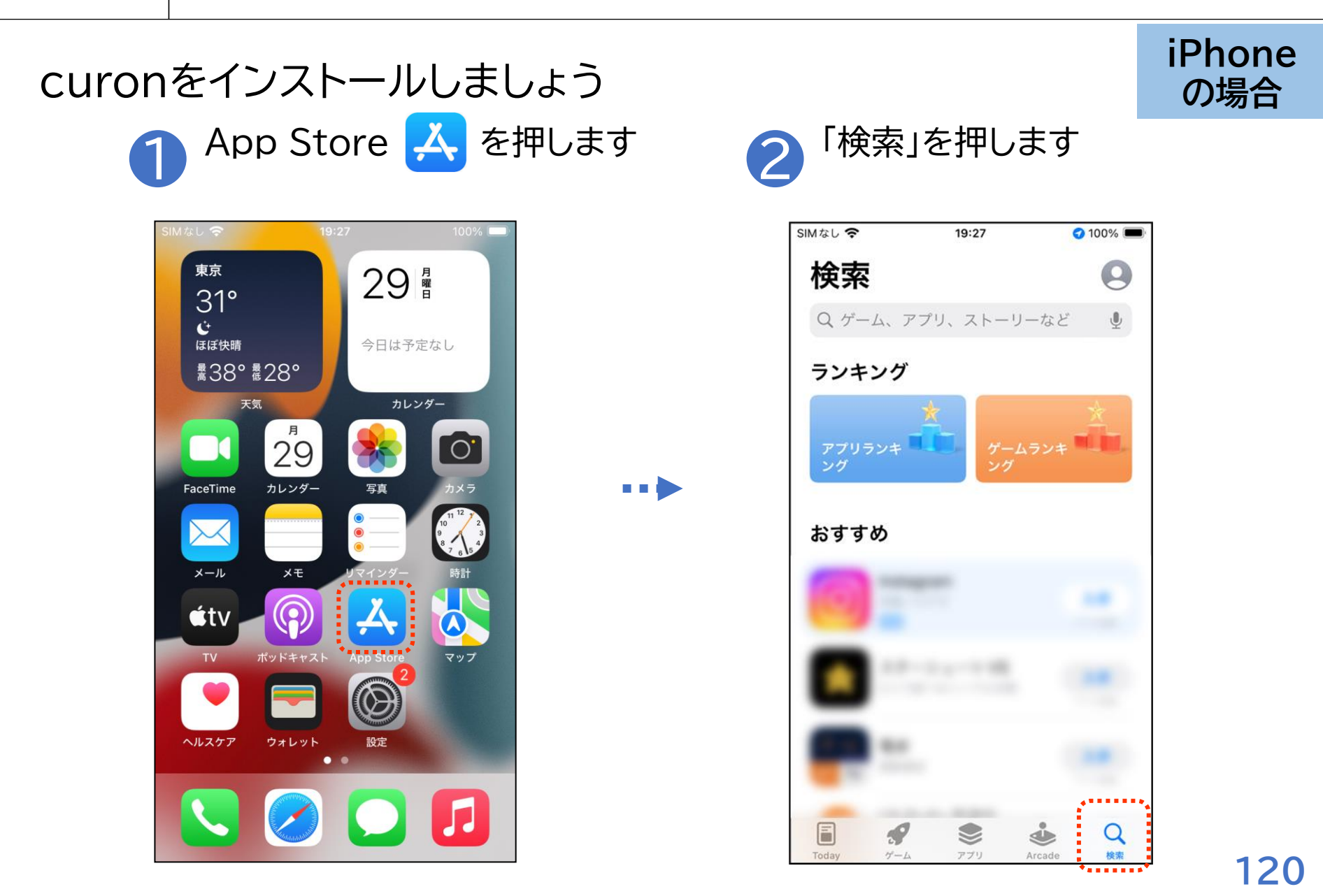

### 5-A [2]curonのインストール

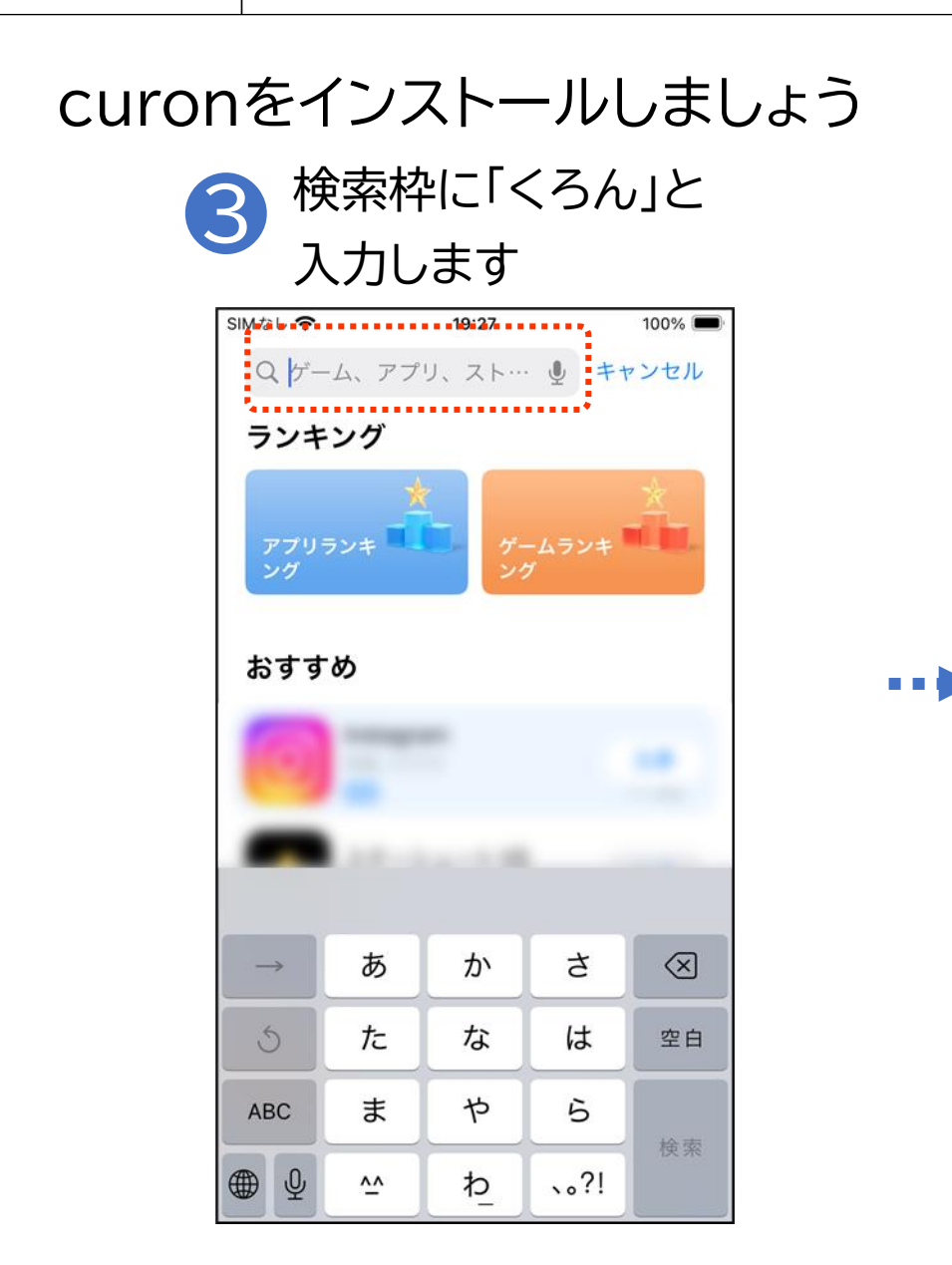

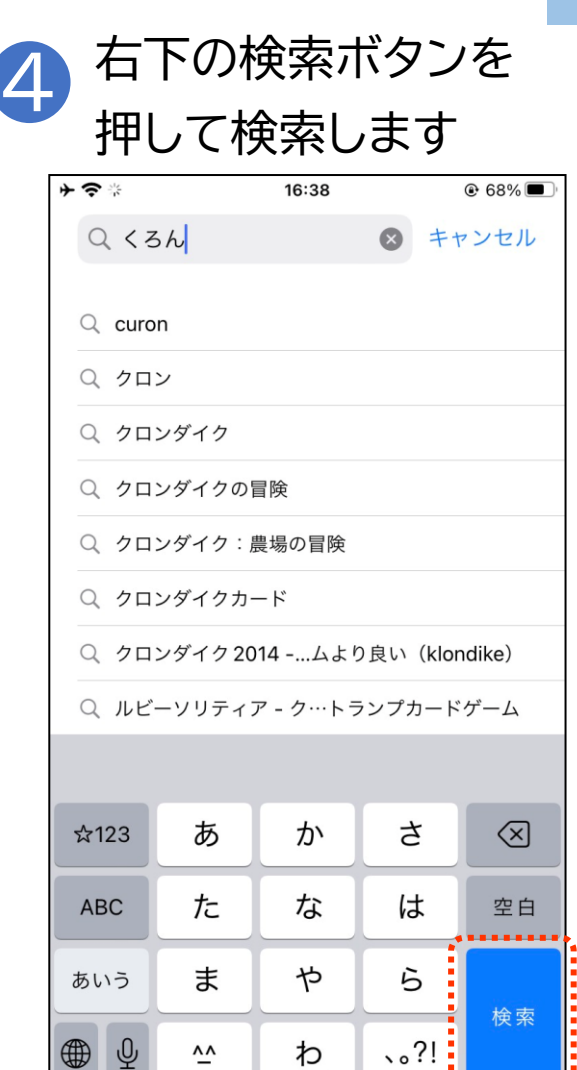

iPhone の場合

### 5-A [2]curonのインストール

# curonをインストールしましょう う 「入手」を押します

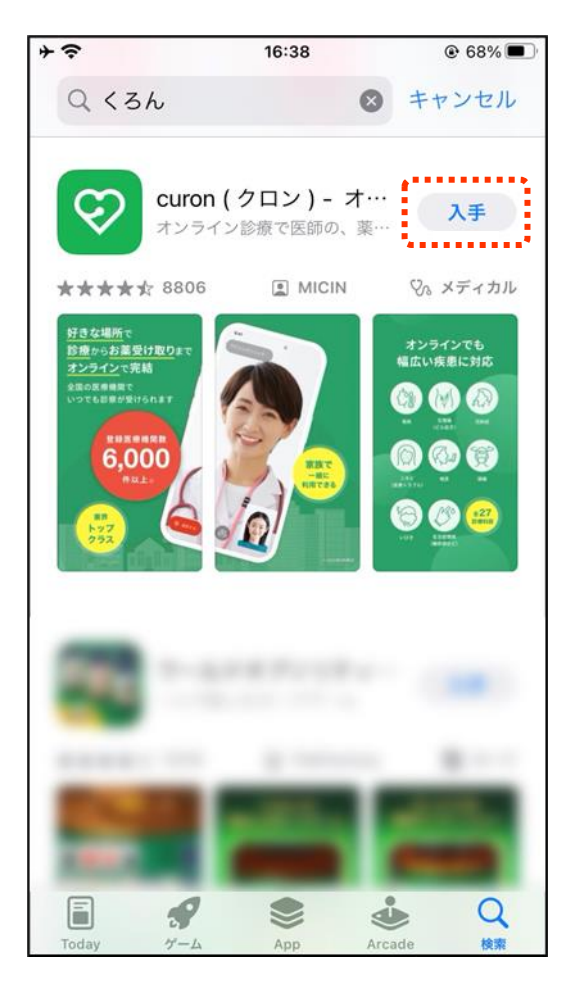

•••

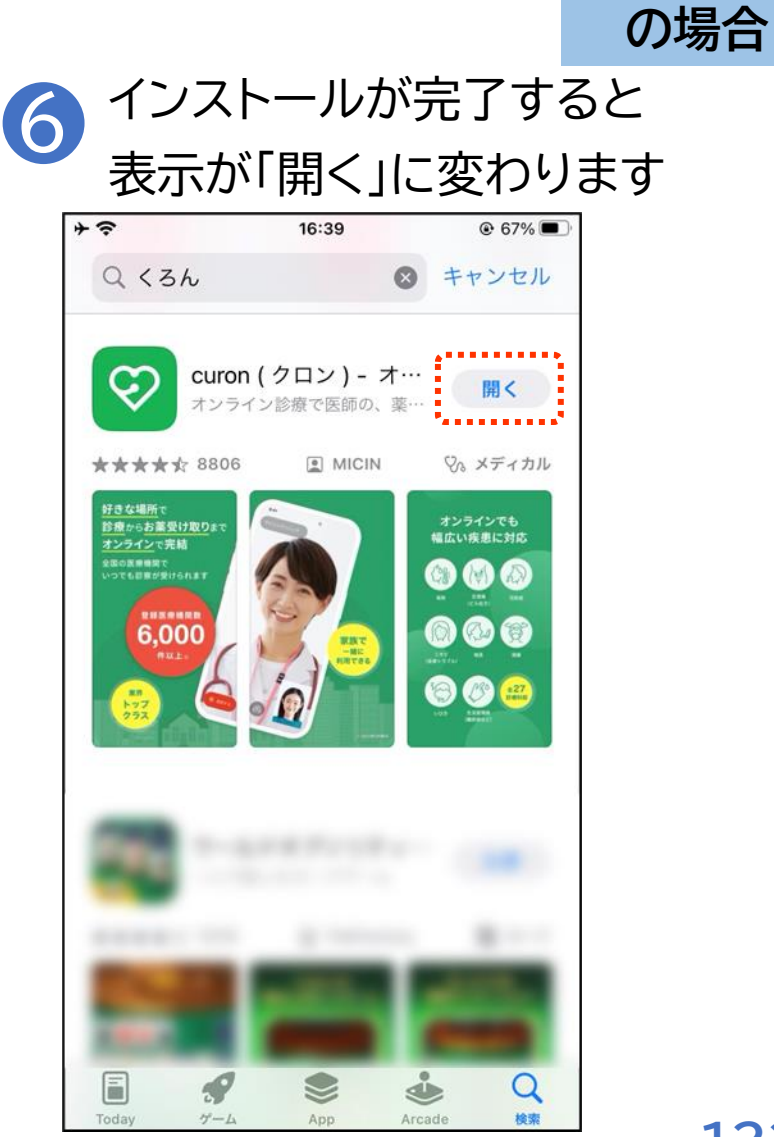

iPhone

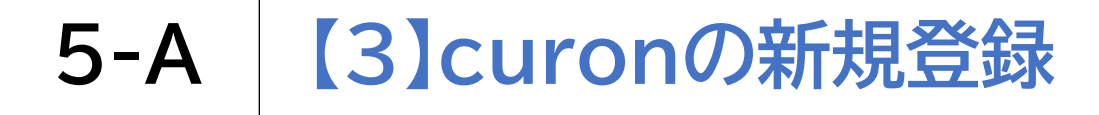

# ログインするためのID登録を行います

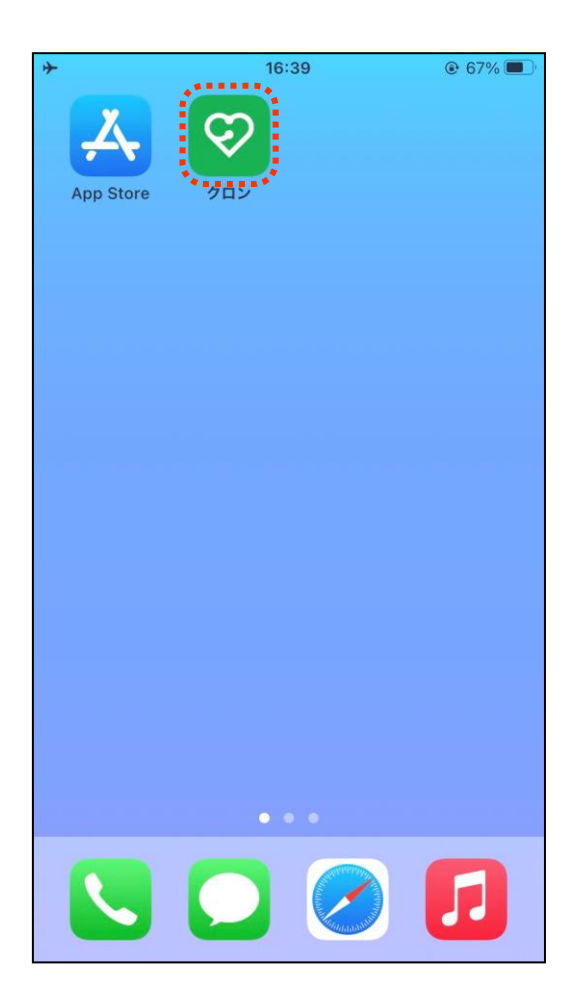

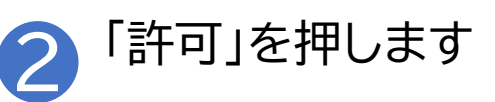

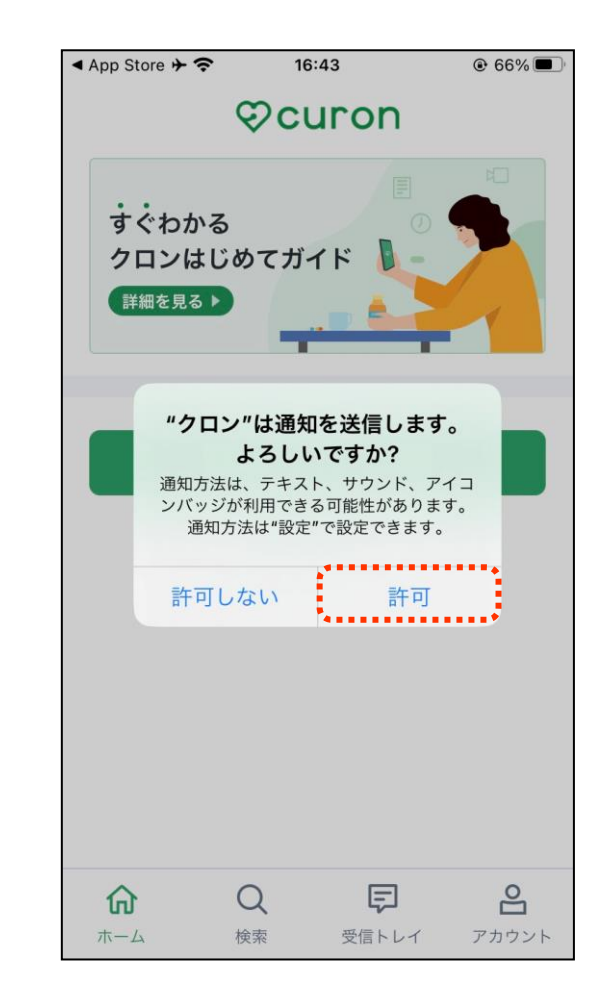

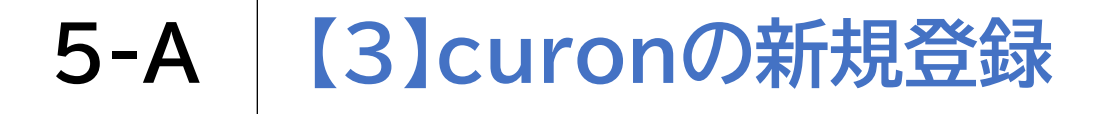

#### ログインするためのID登録を行います

#### 「新規登録はこちら」 を押します

З

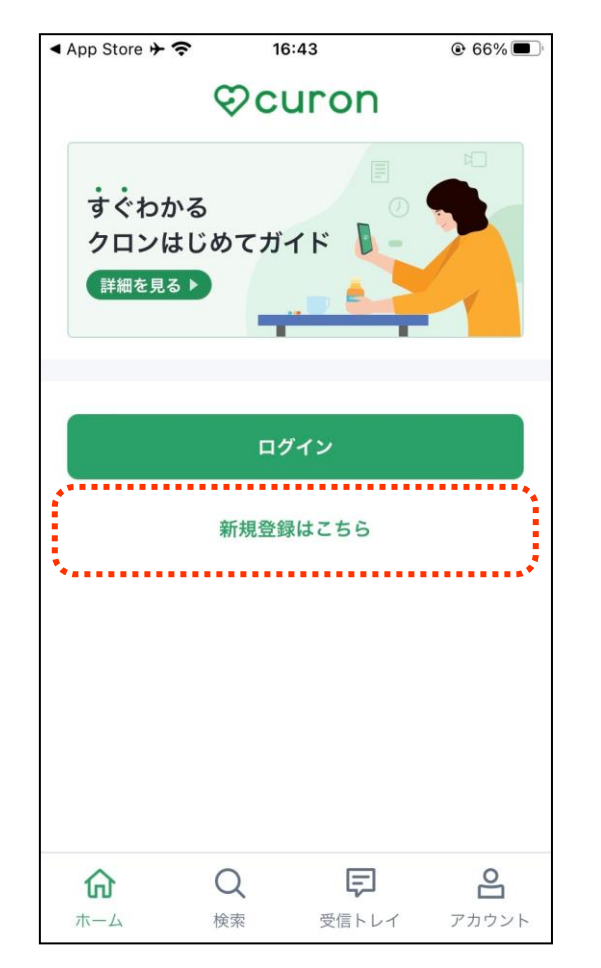

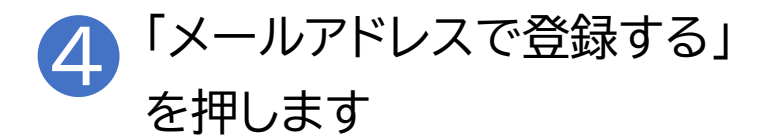

| 🖣 App Store 🔶 🗢               | 16:44                         | € 66%               |
|-------------------------------|-------------------------------|---------------------|
| <                             | 新規登録                          |                     |
| 利用規約 および フ<br>リシーをご確認の_<br>い。 | <b>プライバシーポリミ</b><br>上、同意される方( | ∕ー・外部送信ポ<br>のみ登録くださ |
| ✓ x-x                         | ルアドレスで登録す                     | する                  |
| LINE                          | LINEで登録する                     |                     |
| Ś.                            | Appleで登録する                    |                     |
|                               | すでに会員の方は                      |                     |
|                               | ログイン                          |                     |
| ※以下の弊社サー<br>じアカウントでロ?         | ビスで会員登録さ<br>グインできます。          | れている方は同             |
| オンニノンシーテクト                    | ロン                            |                     |
| インフィン診療シリ                     |                               |                     |
| インライン 診療 クロンお薬サポー             | F                             |                     |

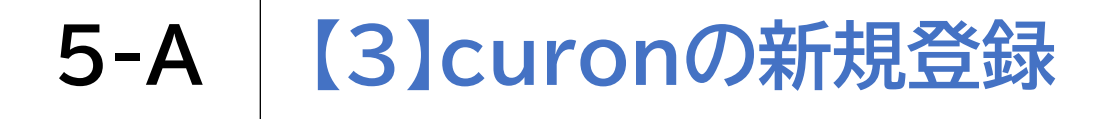

### ログインするためのID登録を行います 「続ける」を押します

| ▲ App S                | tore 🗲 奈         | 16:44                         | € 66%                                |
|------------------------|------------------|-------------------------------|--------------------------------------|
| <                      |                  | 新規登録                          | Ř                                    |
| 利用<br>リシ-<br>い。        | 見約 および<br>ーをご確認( | <b>プライバシー</b> 7<br>の上、同意され    | <mark>ポリシー・外部送信ポ</mark><br>る方のみ登録くださ |
|                        | ⊴ ×-             | ールアドレスで                       | 登録する                                 |
|                        | "クロ<br>に"cur     | ン"がサイン-<br>on.co"を使用<br>ています。 | インのため<br>目しようとし                      |
|                        | これを行<br>たに関す     | うと、App と We<br>る情報を共有する<br>す。 | ebサイトにあな<br>っことを許可しま                 |
|                        | キャン              | セル                            | 続ける                                  |
|                        |                  | ログイン                          | ,                                    |
| ※以 <sup>-</sup><br>じア: | 下の弊社サ-<br>カウントで! | ービスで会員登<br>コグインできま            | 録されている方は同<br>す。                      |
| オン                     | ライン診療            | クロン                           |                                      |
| クロン                    | ンお薬サポー           | - ト                           |                                      |
| クロン                    | ンスマート            | パス                            |                                      |

...

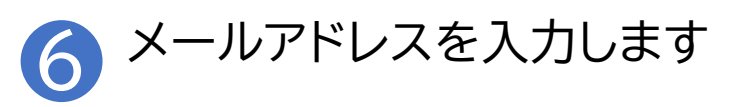

| ▲ App Store        | 16:44               | € 66% <b>■</b> |
|--------------------|---------------------|----------------|
| キャンセル              | â id.curon.co       | கக் ட          |
| ♡curon 患者          | 向け                  |                |
| メールアドレ             | <b>ノスでアカウント</b>     | 登録             |
| お使いのスマー<br>レスを登録して | トフォンで受信ができ<br>ください。 | きるメールアド        |
| メールアドレス<br>メールアドレ  | <b>必須</b><br>スを入力   |                |
|                    | 次へ                  |                |
|                    |                     |                |
|                    |                     |                |
|                    | よくあるお問い合わせ          |                |
|                    | 利用規約                |                |
| $\langle \rangle$  |                     | Ű              |

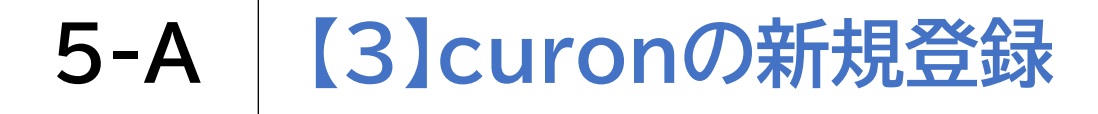

### ログインするためのID登録を行います 7<sup>「次へ」を押します</sup>

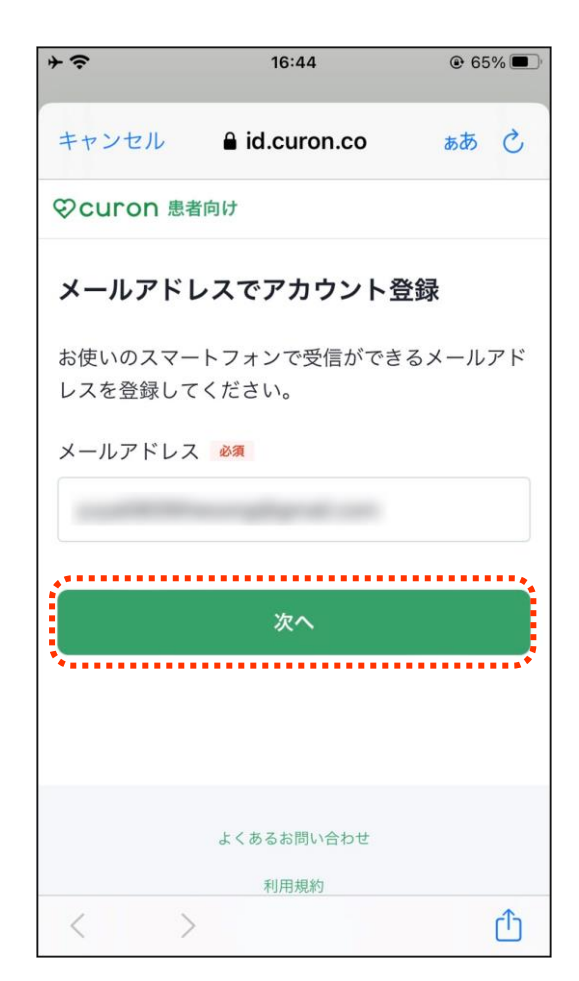

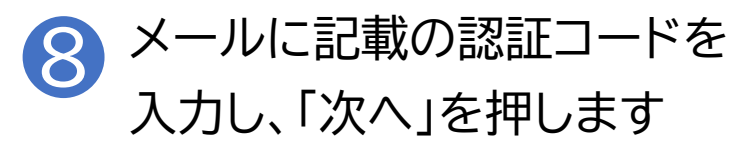

| * <del>\$</del>                                                                                                 | 16:45         | € 65%   |
|----------------------------------------------------------------------------------------------------|---------------|---------|
| キャンセル                                                                                                    | a id.curon.co | கக் 🖒   |
| ②curon 患者                                                                                                    | 向け            |         |
| メールをチュ                                                                                                    | ニック           |         |
|                                                                                                    | 宛に            | 6桁の認証コ  |
| ードを送信しま                                                                                                    | した。           |         |
| 有効期限内に、                                                                                                    | メールに記載されてい    | る認証コード  |
| を入力してくだ                                                                                                    | さい。           |         |
|                                                                                                    |               | ••••••  |
|                                                                                                    |               |         |
|                                                                                                    |               |         |
|                                                                                                    |               |         |
|                                                                                                    |               |         |
| 認証コードをチェ                                                                                                    | ックする間はこのウィン   | ドウを開いたま |
| THE COLON                                                                                                    | 0             |         |
|                                                                                                    |               |         |
|                                                                                                    | 次へ            |         |
|                                                                                                    |               |         |
| in the second second second second second second second second second second second second second second second | 忍証コードを再送する    |         |
| < >                                                                                                    |               | Û       |

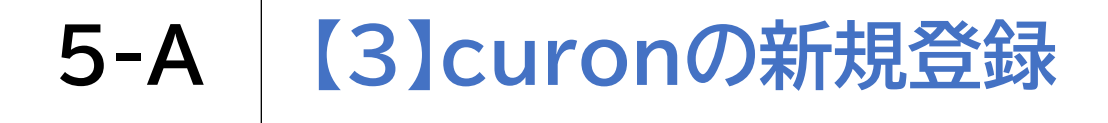

### ログインするためのID登録を行います り パスワードを入力します

| <b>*</b> ≎     | 16:45         | € 65%         ■ |
|----------------|---------------|-----------------|
| キャンセル          | a id.curon.co | கக் 🖒           |
| € CUI UII ™4   | IFIN          |                 |
| パスワードを         | を登録           |                 |
| パスワード 💩        |               | •••••           |
| パスワードを         | 入力            |                 |
| *数字、英字を1文<br>号 | 字以上含む、8文字以上の  | )半角英数字記         |
| □ パスワードを       | 表示する          |                 |
|                | 登録する          |                 |
|                |               |                 |
|                |               |                 |
|                | よくあるお問い合わせ    |                 |
| < >            |               | Û               |

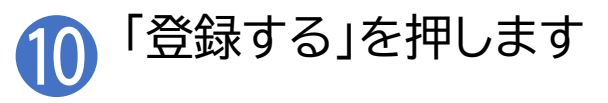

| * <del>\$</del> | 16:45         | ● 65% ■ |
|-----------------|---------------|---------|
| キャンセル           | id.curon.co   | கக் ப   |
| ♡curon 患者       | 皆向け           |         |
| パスワードな          | を登録           |         |
| パスワード 🏼 🕺       | 須             |         |
| パスワードを          | 入力            |         |
| *数字、英字を1文<br>号  | 文字以上含む、8文字以上( | の半角英数字記 |
| 🗌 パスワードを        | 表示する          |         |
|                 | 登録する          |         |
| *               |               | •••••   |
|                 |               |         |
|                 | よくあるお問い合わせ    |         |
| < >             | ,             | ſħ      |

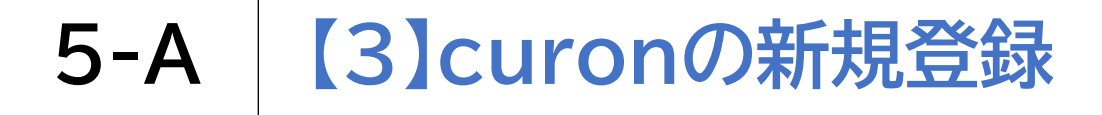

#### ログインするためのID登録を行います

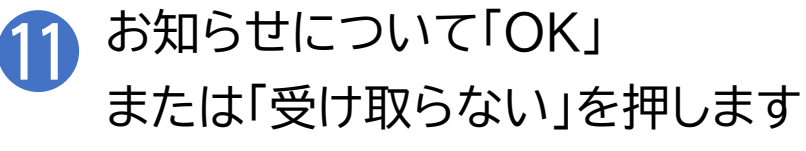

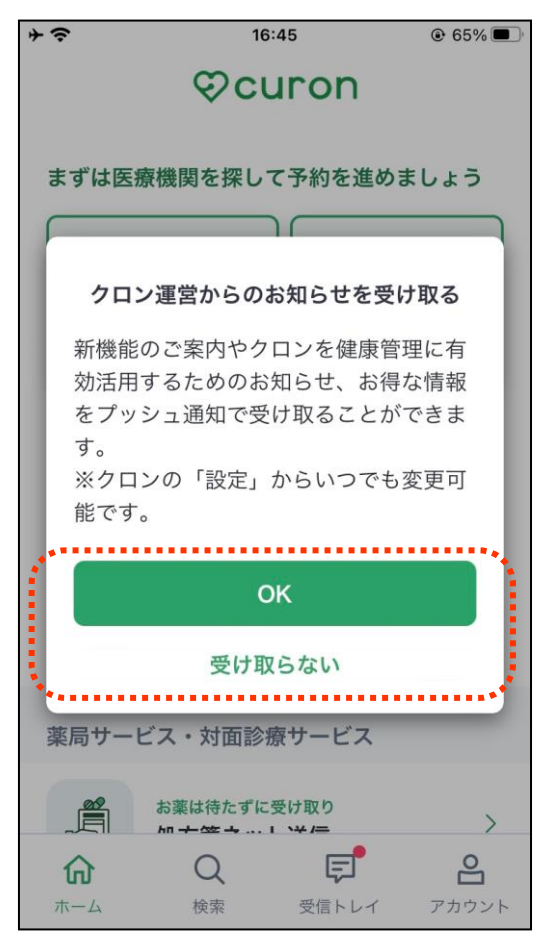

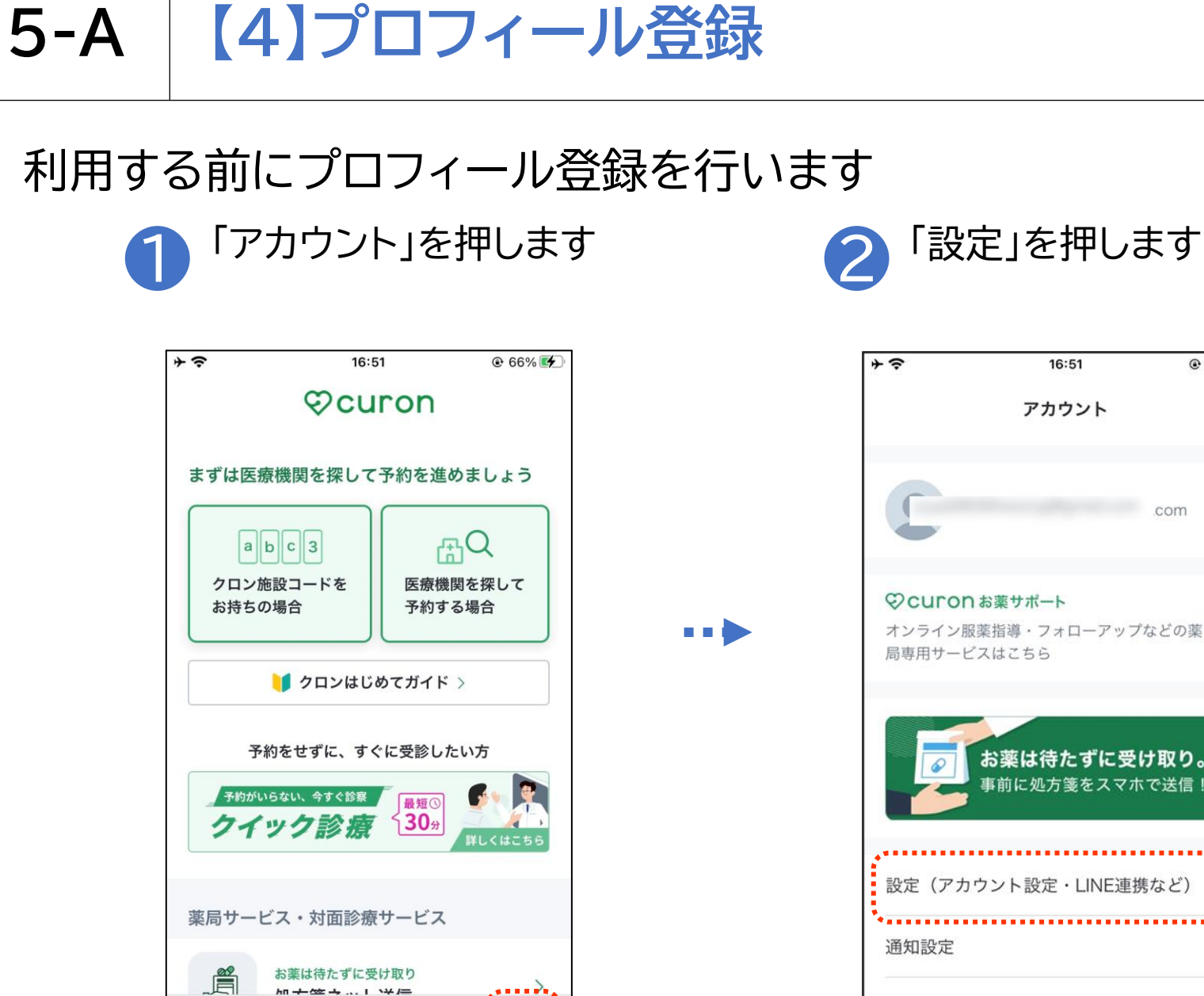

Ę

受信トレイ

G

ホーム

 $\bigcirc$ 

検索

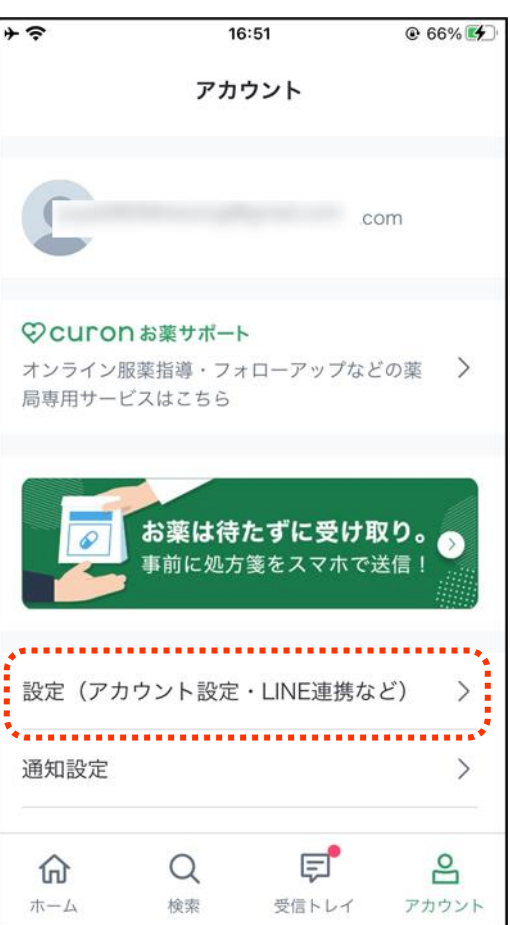

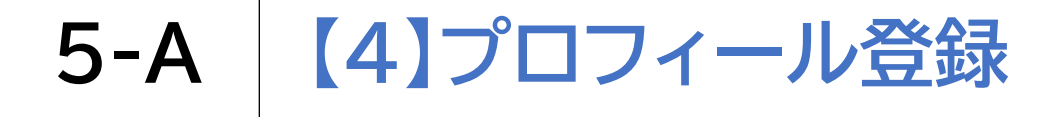

#### 利用する前にプロフィール登録を行います

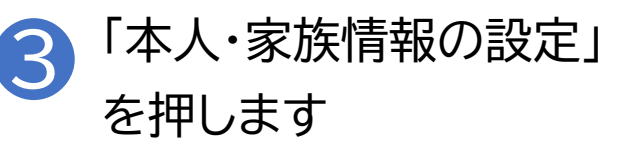

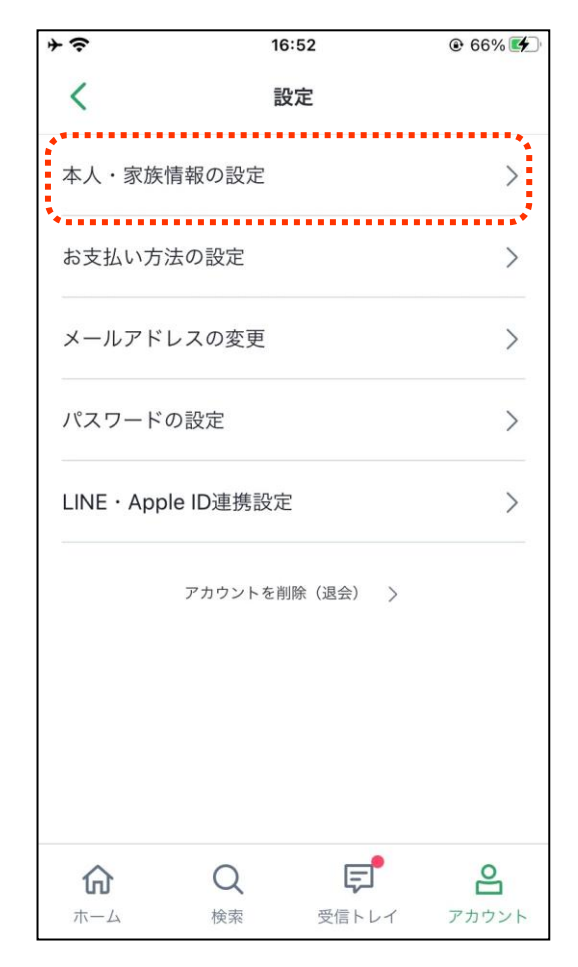

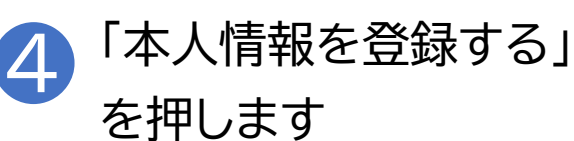

| そう     | 16    | 6:52   | 🕑 67% 🛃 |
|--------|-------|--------|---------|
| <      | 本人・家族 | 疾情報の設定 |         |
|        |       |        |         |
|        | + 本人情 | 報を登録する |         |
| ****** | ••••• | •••••  | •       |
|        |       |        |         |
|        |       |        |         |
|        |       |        |         |
|        |       |        |         |
|        |       |        |         |
|        |       |        |         |
|        |       |        |         |
|        |       |        |         |
|        |       |        |         |
|        |       |        |         |
|        |       |        |         |
| ^      | 0     | -      | 0       |
| 合      | Q     | E      | ĕ       |

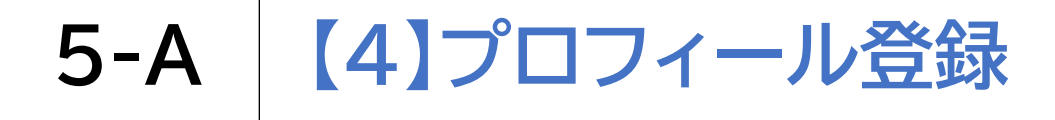

#### 利用する前にプロフィール登録を行います

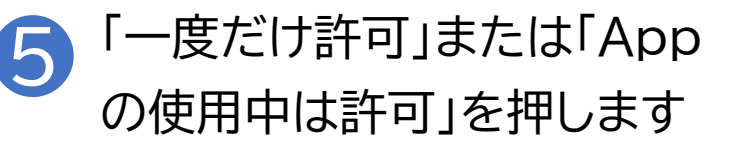

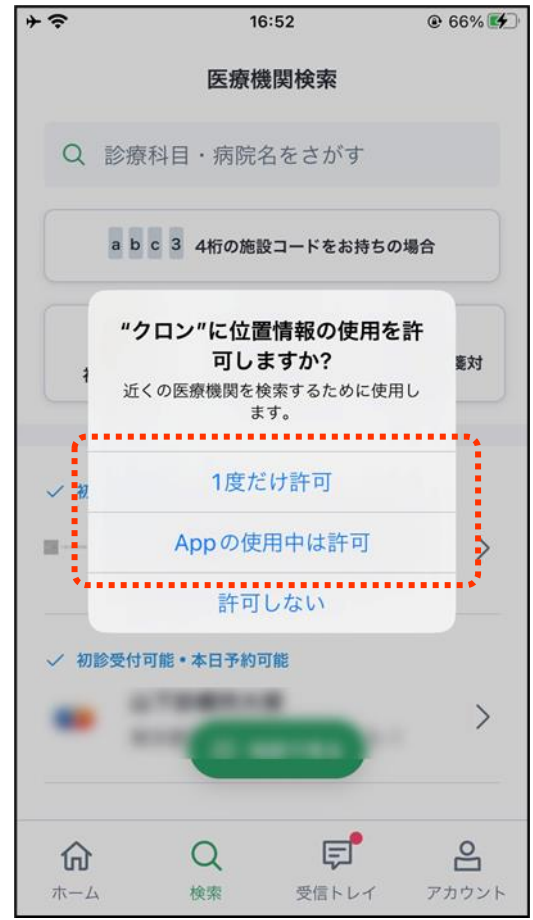

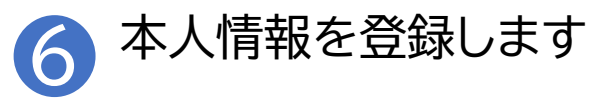

| その      | 16:52                      | 🕑 67% 💽 | Ð  |
|---------|----------------------------|---------|----|
| <       | 本人情報の登録                    |         |    |
| プロフィール  | レ画像任意                      |         |    |
| +       |                            |         |    |
|         |                            |         |    |
| お名前 必須  |                            |         |    |
| 山田      | 太郎                         |         |    |
| フリガナ 🎍  | <b>A</b>                   |         |    |
| ヤマダ     |                            |         |    |
|         | *ハイフンなし半角数字                |         |    |
| 電話番号 😡  | ▲<br>都道府県 ▲<br>▲<br>須      | 市区町村    | 必須 |
| 0312345 | 6〕 東京都                     | ▶ 千代田田  | X  |
| 生年月日(西  | 国本 町名・番地 必須                |         |    |
| 1980010 | 1 大手町1丁目0-0                |         |    |
| 性別 必須   | *番地以降の住所を入力して              | ください    |    |
| () 田村   |                            |         |    |
|         | 建物名・部屋番号 任意                |         |    |
|         | 建物名・部屋番号 任意<br>クロンマンション123 | 34号     |    |

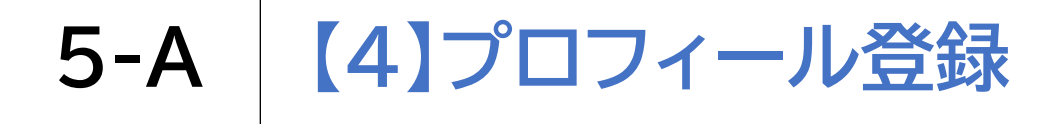

「登録する」を押します

#### 利用する前にプロフィール登録を行います

+ ? 16:53 68% 
 68%
 68%
 68%
 68%
 68%
 68%
 68%
 68%
 68%
 68%
 68%
 68%
 68%
 68%
 68%
 68%
 68%
 68%
 68%
 68%
 68%
 68%
 68%
 68%
 68%
 68%
 68%
 68%
 68%
 68%
 68%
 68%
 68%
 68%
 68%
 68%
 68%
 68%
 68%
 68%
 68%
 68%
 68%
 68%
 68%
 68%
 68%
 68%
 68%
 68%
 68%
 68%
 68%
 68%
 68%
 68%
 68%
 68%
 68%
 68%
 68%
 68%
 68%
 68%
 68%
 68%
 68%
 68%
 68%
 68%
 68%
 68%
 68%
 68%
 68%
 68%
 68%
 68%
 68%
 68%
 68%
 68%
 68%
 68%
 68%
 68%
 68%
 68%
 68%
 68%
 68%
 68%
 68%
 68%
 68%
 68%
 68%
 68%
 68%
 68%
 68%
 68%
 68%
 68%
 68%
 68%
 68%
 68%
 68%
 68%
 68%
 68%
 68%
 68%
 68%
 68%
 68%
 68%
 68%
 68%
 68%
 68%
 68%
 68%
 68%
 68%
 68%
 68%
 68%
 68%
 68%
 68%
 68%
 68%
 68%
 68%
 68%
 68%
 68%
 68%
 68%
 68%
 68%
 68%
 68%
 68%
 68%
 68%
 68%
 68%
 68%
 68%
 68%
 68%
 68%
 68%
 68%
 68%
 68%
 68%
 68%
 68%
 68%
 68%
 68%
 68%
 68%
 68%
 68%
 68%
 68%
 68%
 68%
 68%
 68%
 68%
 68%
 68%
 68%
 68%
 68%
 68%
 68%
 68%
 68%
 68%
 68%
 68%
 68%
 68%
 68%
 68%
 68%
 68%
 68%
 68%
 68%
 68%
 68%
 68%
 68%
 68%
 68%
 68%
 68%
 68%
 68%
 68%
 68%
 68%
 68%
 68%
 68%
 68%
 68%
 68%
 68%
 68%
 68%
 68%
 68%
 68%
 68%
 68%
 68%
 68%
 68%
 68%
 68%
 68%
 68%
 68%
 68%
 68%
 68%
 68%
 68%
 68%
 68%
 68%
 68%
 68%
 68%
 68%
 68%
 68%
 68%
 68%
 68%
 68%
 68%
 68%
 68%
 68%
 < 本人情報の登録 \*ハイフンなし半角数字 都道府県 必須 市区町村 必須 東京都 千代田区  $\sim$ 町名・番地 必須 大手町1丁目0-0 \*番地以降の住所を入力してください 建物名 · 部屋番号 任意 クロンマンション1234号 登録する Ę പ്പ Q 俞 ホーム 検索 受信トレイ アカウント

. . .

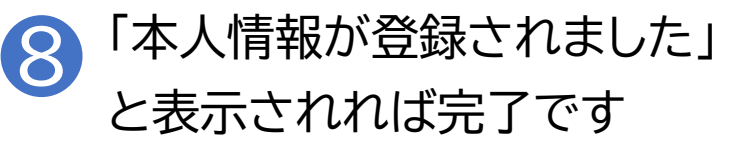

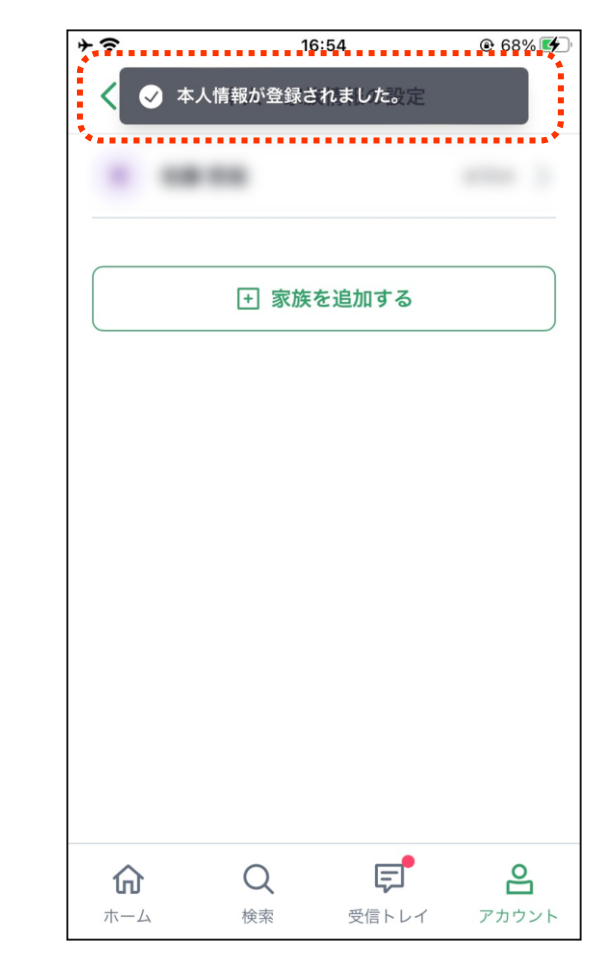

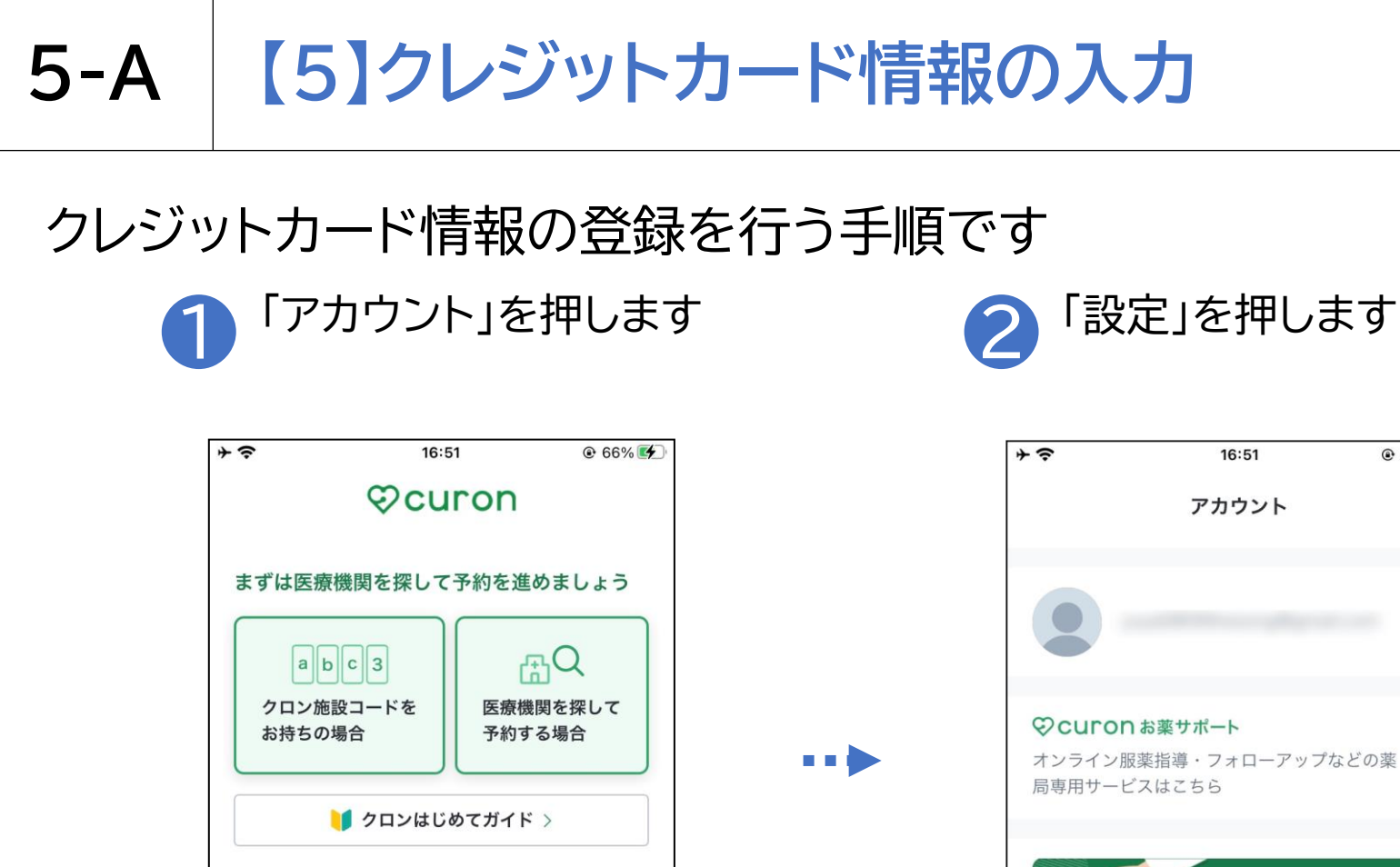

予約をせずに、すぐに受診したい方

最短①

30%

F

受信トレイ

2

アカウン

予約がいらない、今すぐ診察

薬局サービス・対面診療サービス

検索

お薬は待たずに受け取り

クイック診療

Ê

ホーム

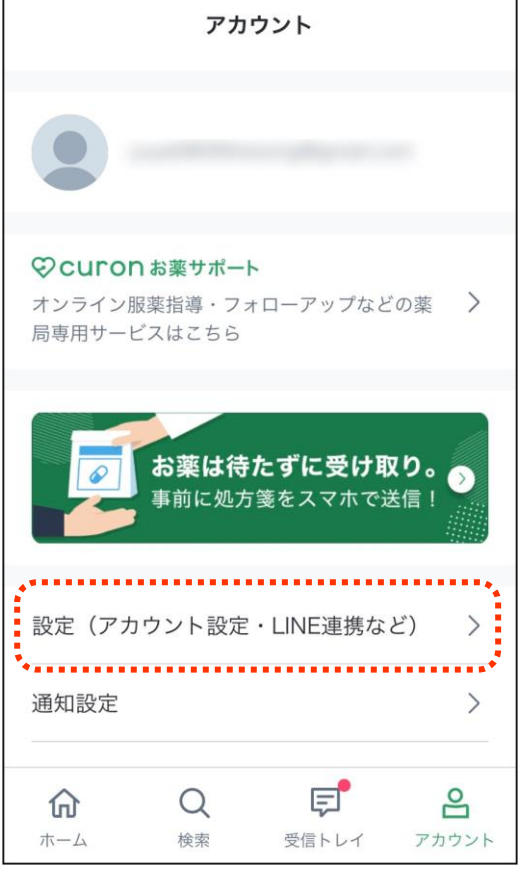

@ 66% 4

#### 【5】クレジットカード情報の入力 5-A

#### クレジットカード情報の登録を行う手順です

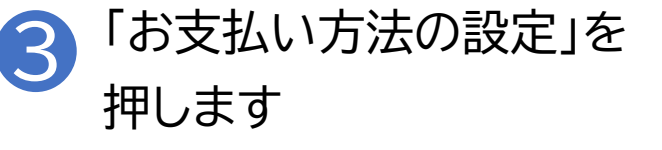

|          | 16:52                                  | € 66% |
|----------|----------------------------------------|-------|
| <        | 設定                                     |       |
| 本人・家     | マ族情報の設定                                | >     |
| お支払い     | ヽ方法の設定                                 | >     |
| メールア     | ▽ドレスの変更                                | >     |
| パスワー     | -ドの設定                                  | >     |
|          |                                        |       |
| LINE · A | Apple ID連携設定                           | >     |
| LINE · A | Apple ID連携設定<br>アカウントを削除(退会) >         | 7     |
| LINE · A | Apple ID連携設定<br>アカウントを削除(退会) う<br>Q  に | 2     |

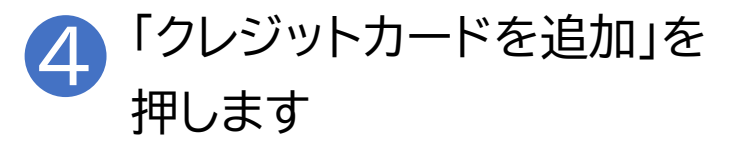

| そう   | 16:59         | 75%   |
|------|---------------|-------|
| <    | お支払い方法の設定     | 編集    |
|      | 同々しざいしも一じた追加  |       |
|      | 土 クレンツトカートを追加 |       |
|      |               |       |
|      |               |       |
|      |               |       |
|      |               |       |
|      |               |       |
|      |               |       |
|      |               |       |
|      |               |       |
|      |               |       |
|      |               |       |
| 仚    | Q 🗐           | 2     |
| th / | 検索 受信トレイ      | アカウント |

### 5-A 【5】クレジットカード情報の入力

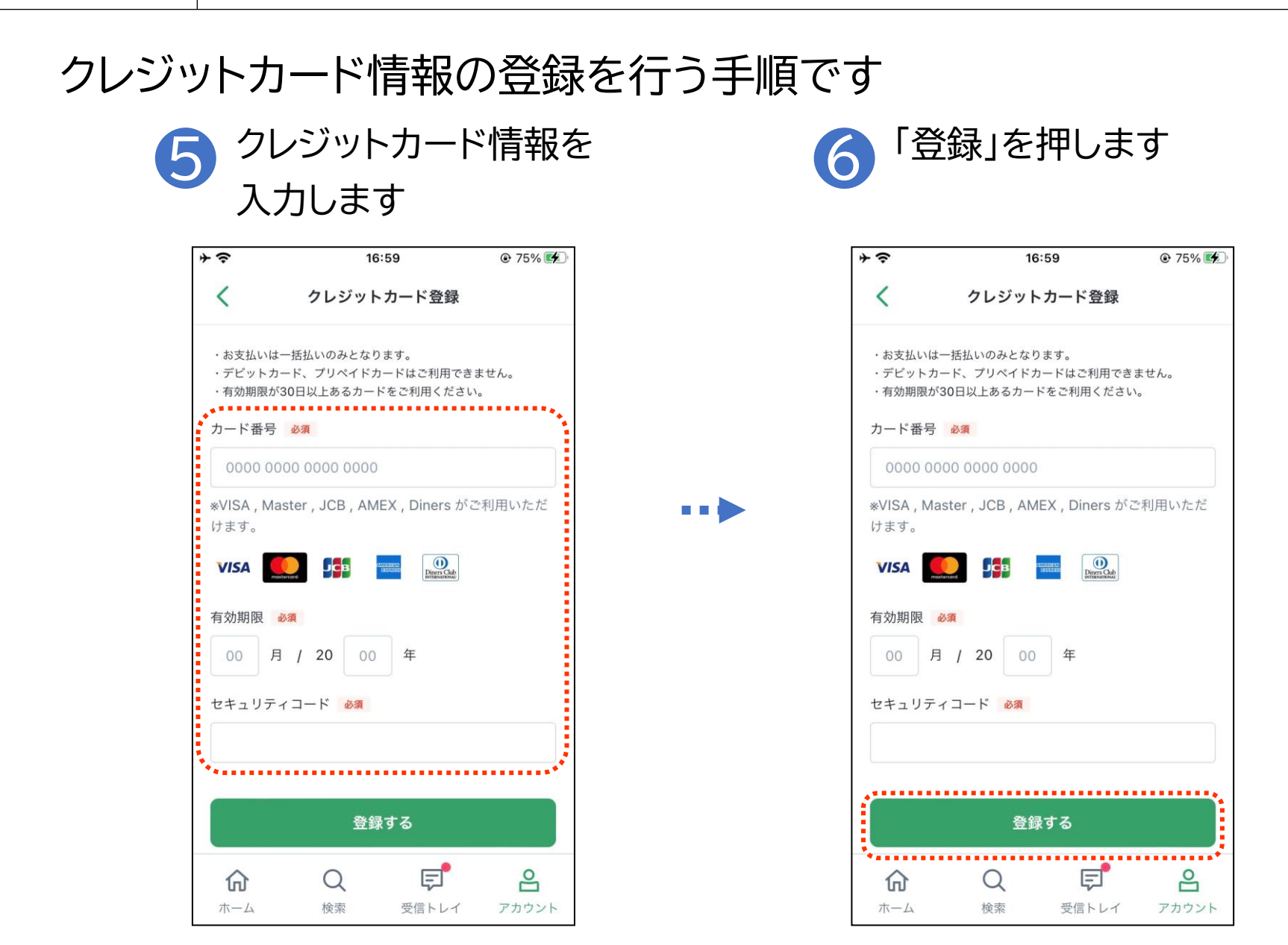

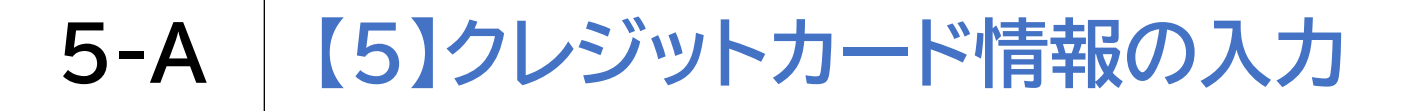

#### クレジットカード情報の登録を行う手順です

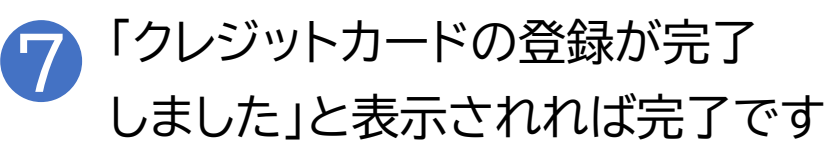

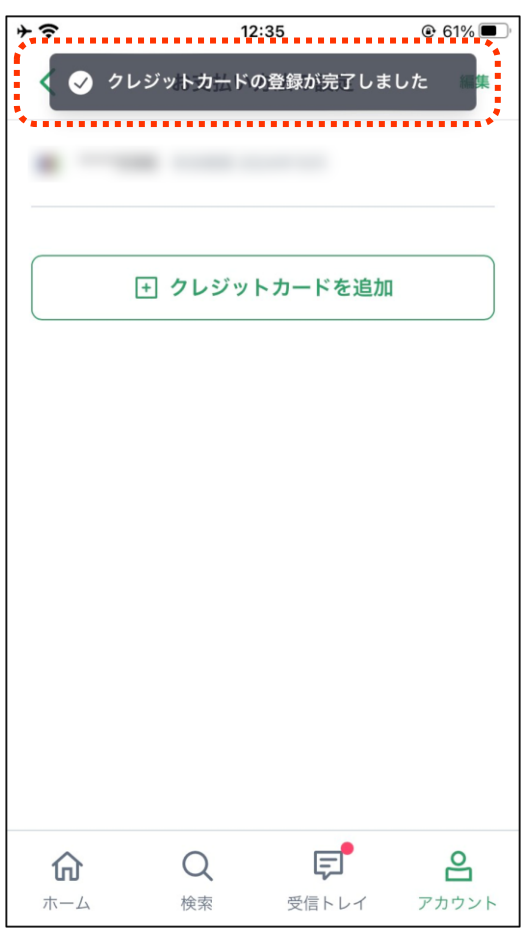

### 5-A 【6】受診したい医療機関を検索[1]

#### クロン施設コードをお持ちの場合の手順です

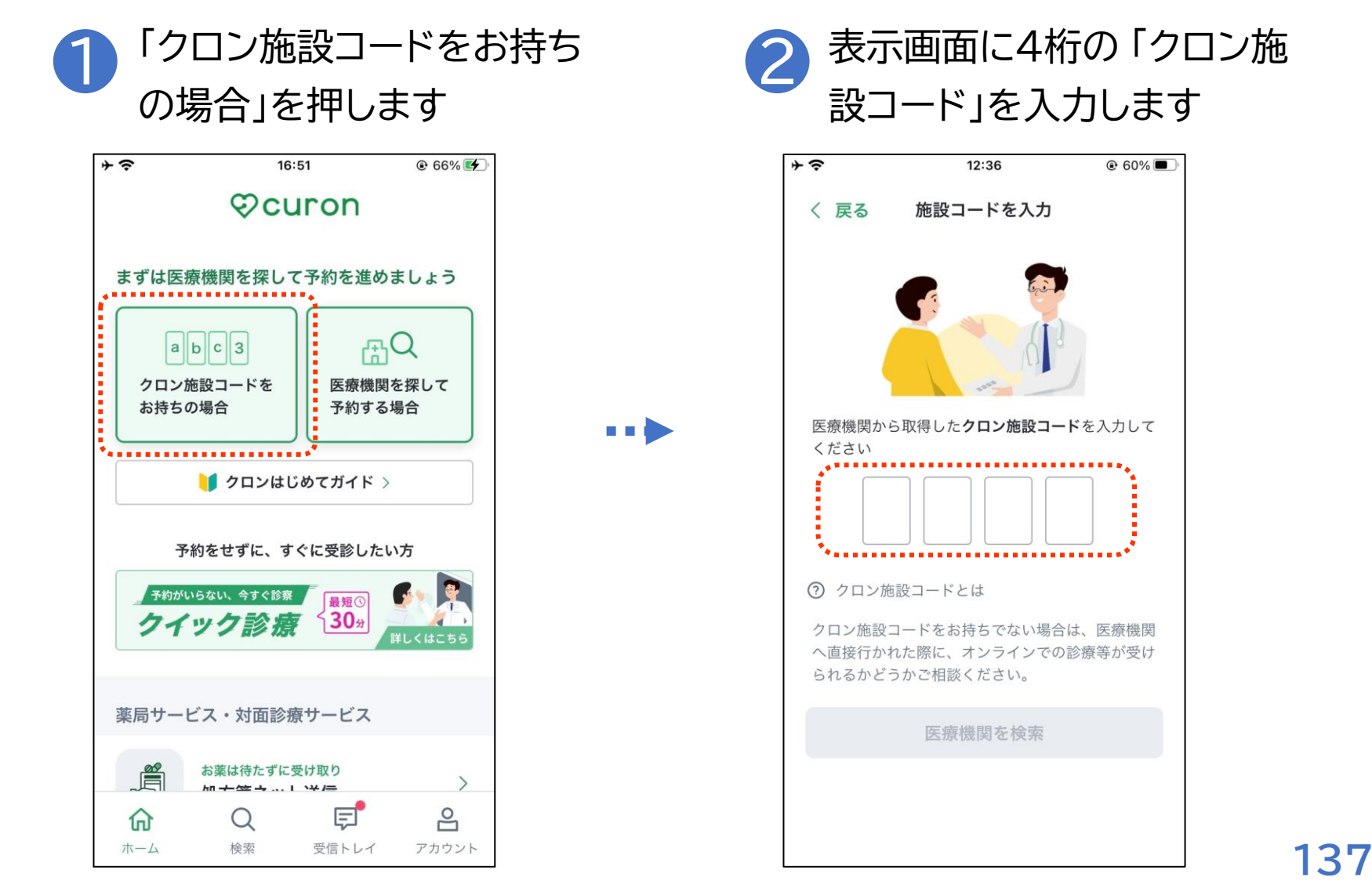

### 5-A 【6】受診したい医療機関を検索[1]

#### クロン施設コードをお持ちの場合の手順です

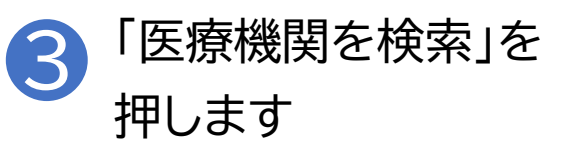

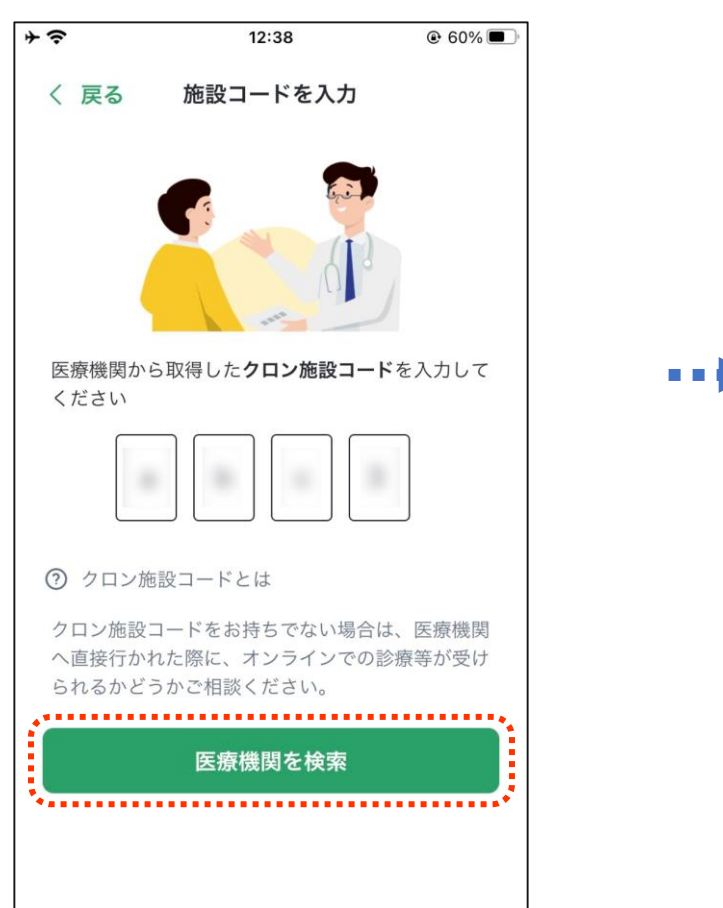

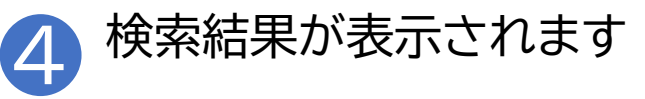

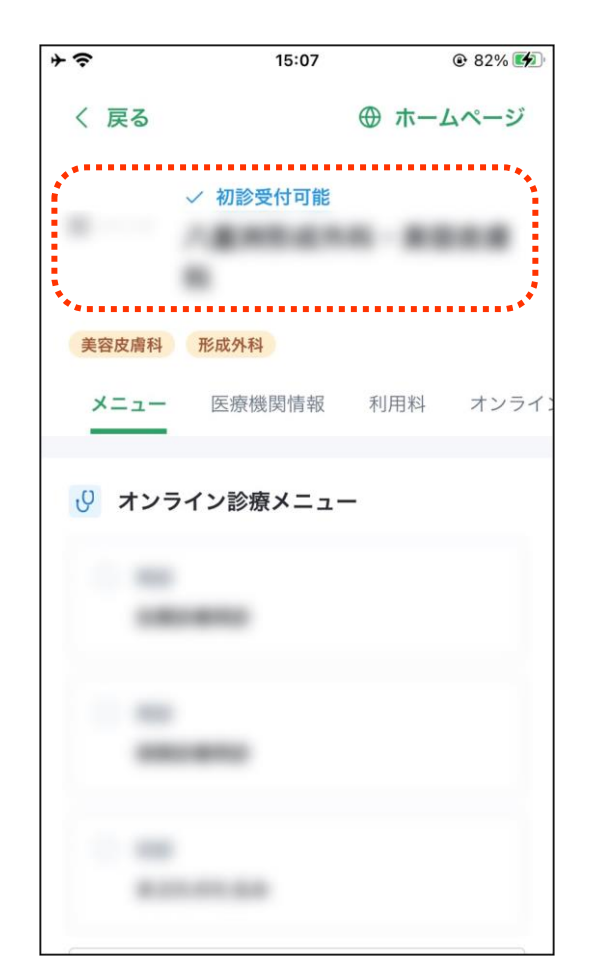

### 5-A 【6】受診したい医療機関を検索[2]

#### 位置情報を使用して現在地の近くの医療機関を検索する方法です

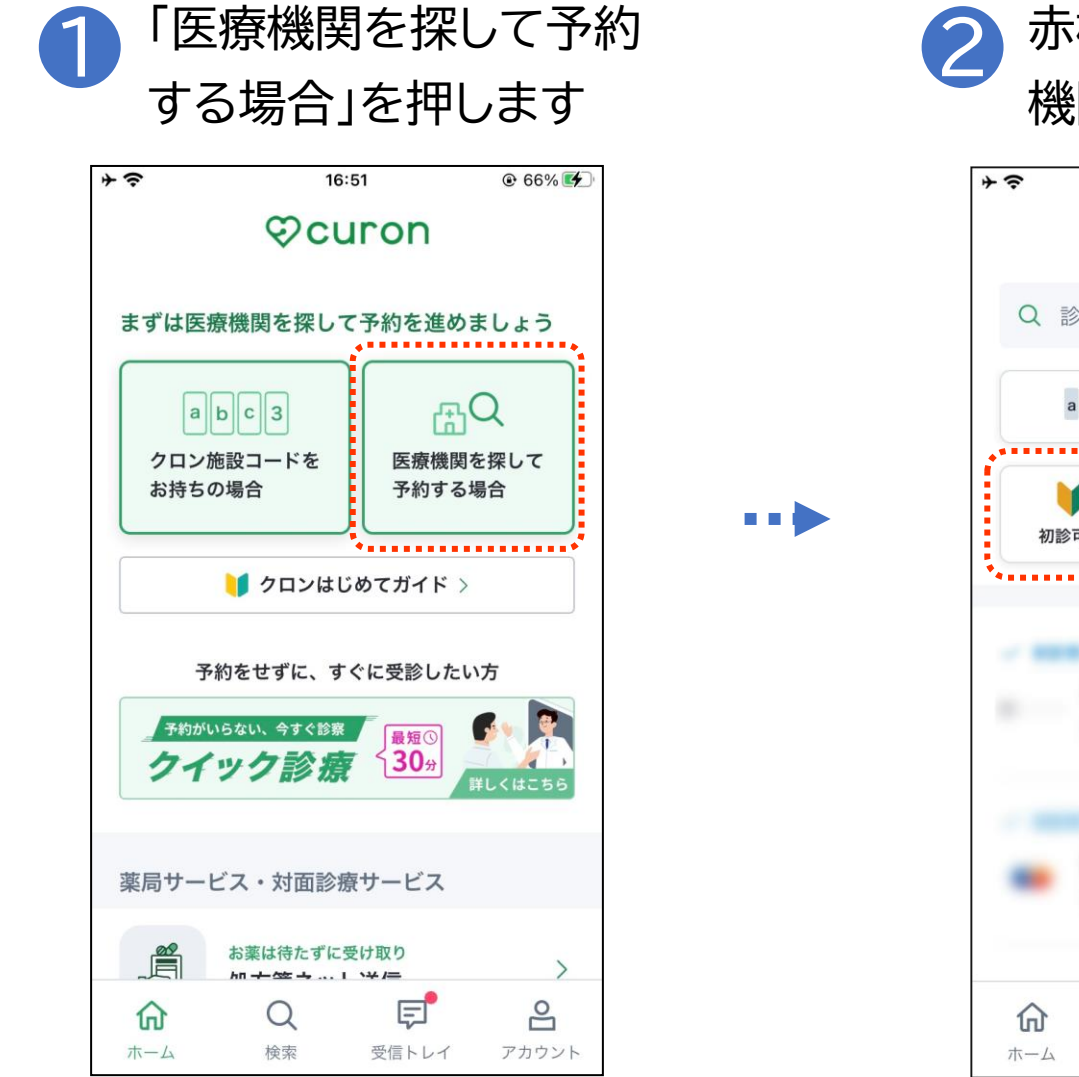

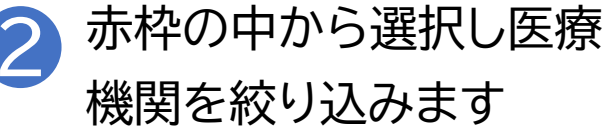

| + | ĉ                |       | 12      | 2:47             | <b>€</b> 5      | 7% 🔳 |
|---|------------------|-------|---------|------------------|-----------------|------|
|   |                  |       | 医療機     | 賤関検索             |                 |      |
|   | Q                | 診療科問  | 目・病院    | 名をさがす            | Ē               |      |
|   |                  | abc 3 | 3 4桁の施言 | <b>殳コードをお</b> す  | 持ちの場合           |      |
|   | 初調               | 诊可能   | 本日:     | ▶約可能             | 二<br>電子処方等<br>応 | 题对   |
|   |                  |       |         |                  |                 |      |
|   |                  |       |         |                  | -               | >    |
|   |                  |       |         |                  |                 | A    |
|   | •                |       | à       | -                |                 | >    |
|   | $\wedge$         |       | 0       |                  |                 | 0    |
|   | <b>யி</b><br>ホーム |       | く検索     | <b>ラ</b><br>受信トレ | 【<br>イ アカ       | コウント |

### 5-A 【6】受診したい医療機関を検索[2]

位置情報を使用して現在地の近くの医療機関を検索する方法です

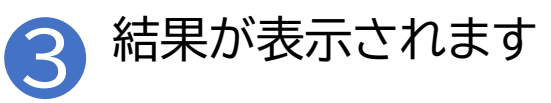

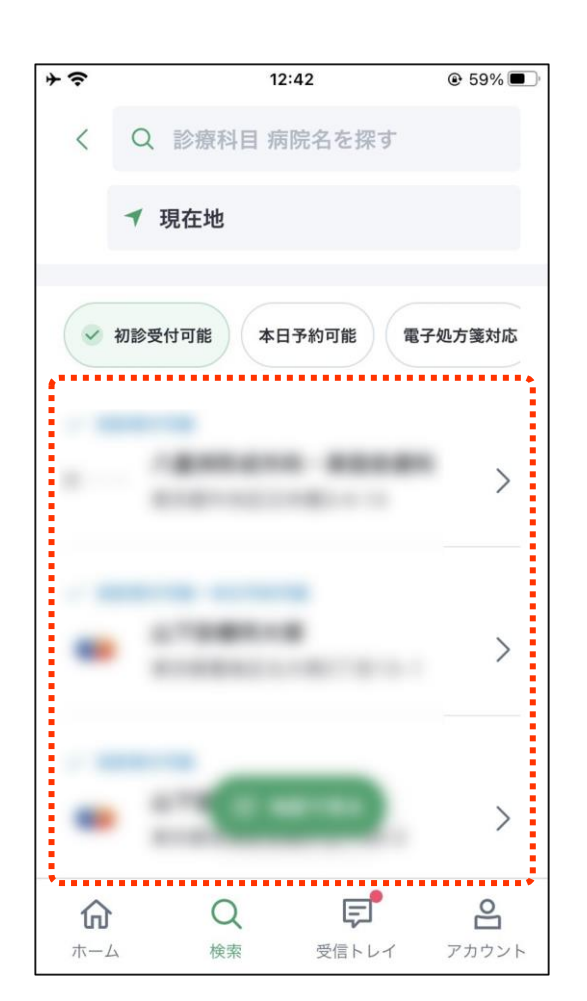

### 5-A 【6】受診したい医療機関を検索[3]

#### 検索ワードから医療機関を検索する方法です

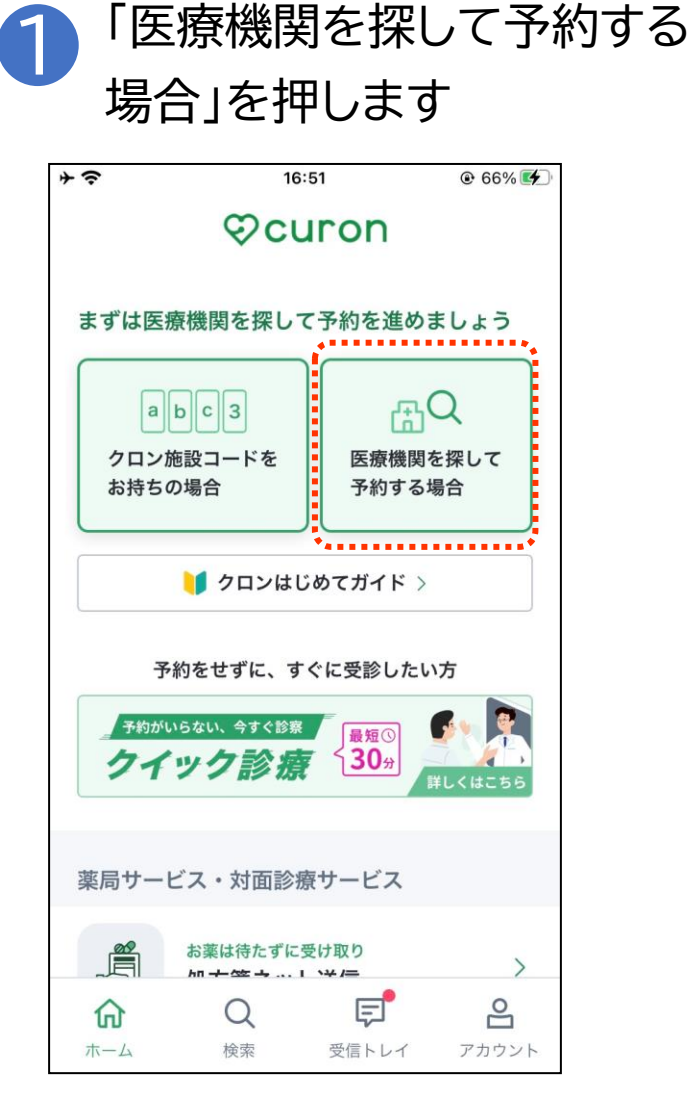

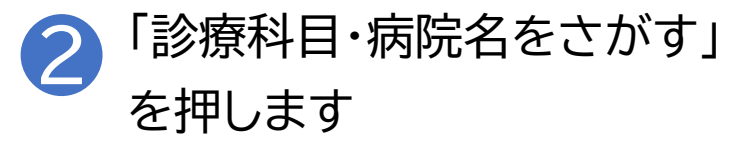

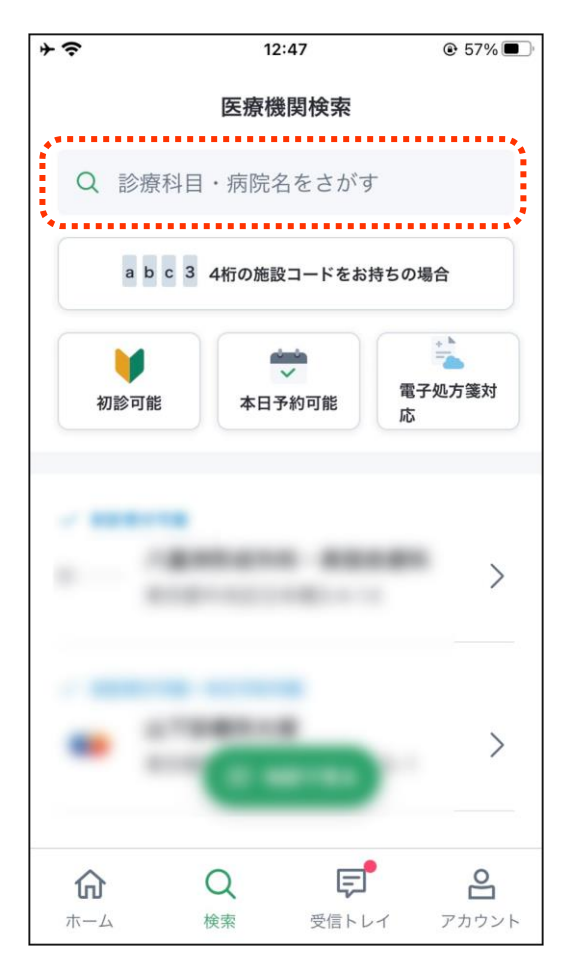

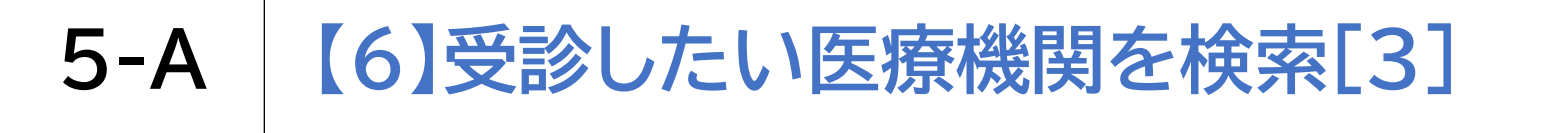

#### 検索ワードから医療機関を検索する方法です

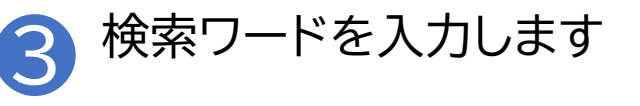

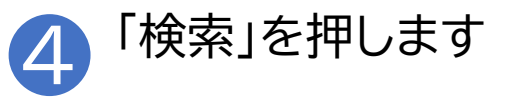

| *?   |   | 12:44 |      | ● 59%     | *    | -           | 12:44 |      |           |
|------|---|-------|------|-----------|------|-------------|-------|------|-----------|
| <    | Q |       |      |           | <    | Q           |       |      |           |
|      |   |       |      |           |      |             |       |      |           |
|      |   |       |      |           |      |             |       |      |           |
|      |   |       |      |           |      |             |       |      |           |
| ☆123 | あ | か     | đ    | $\otimes$ | ☆123 | あ           | か     | đ    | $\otimes$ |
| ABC  | た | な     | は    | 空白        | ABC  | た           | な     | は    | 空白        |
| あいう  | ŧ | や     | 6    | 检索        | あいう  | ŧ           | や     | 6    | 检索        |
| ⊕ ⊉  | ~ | ゎ     | 、。?! |           | ⊕ ⊈  | <u>)</u> ^^ | ゎ     | 、。?! |           |

142

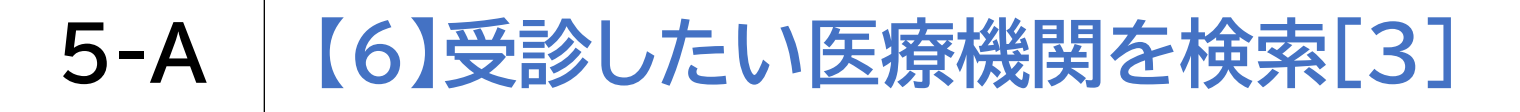

#### 検索ワードから医療機関を検索する方法です

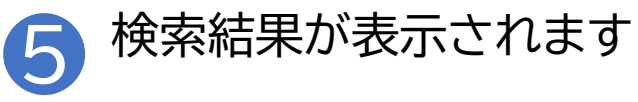

| *?    |              | 12:  | 43   | € 59% <b>■</b> ) |
|-------|--------------|------|------|------------------|
| <     | Q            | を含   | む病院名 |                  |
|       | ◀ 現在         | 地    |      |                  |
| 初言    | <b>②受付可能</b> | 本日予約 | 可能雷  | 子処方箋対応           |
| 173 1 |              |      |      |                  |
|       |              |      |      | >                |
|       |              |      |      |                  |
|       |              |      |      |                  |
|       |              |      |      |                  |
|       |              |      |      |                  |
|       |              | 四世   | 図で見る |                  |
| ĥ     | 1            | Q    | Ę    | 0                |
|       |              |      |      |                  |

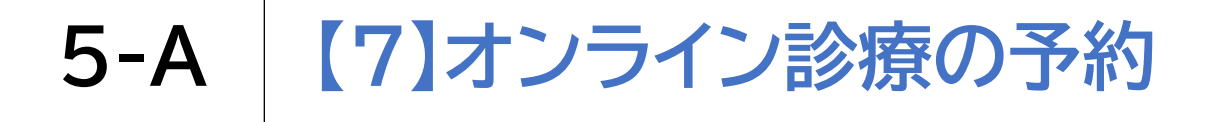

#### 診療メニューを選択します

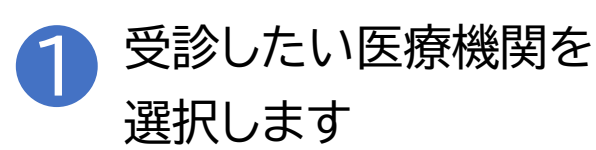

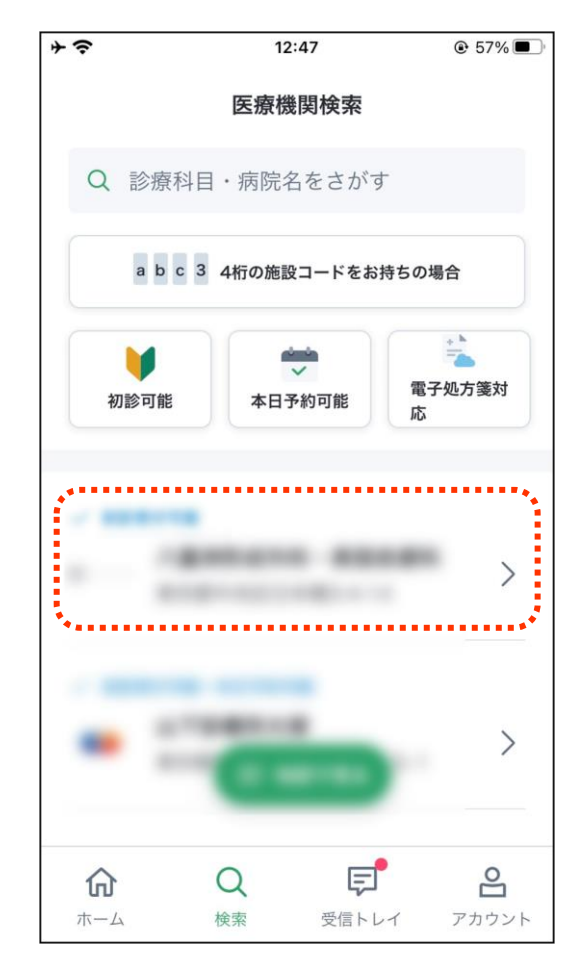

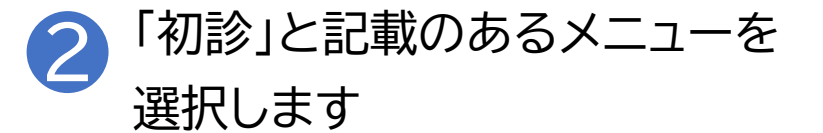

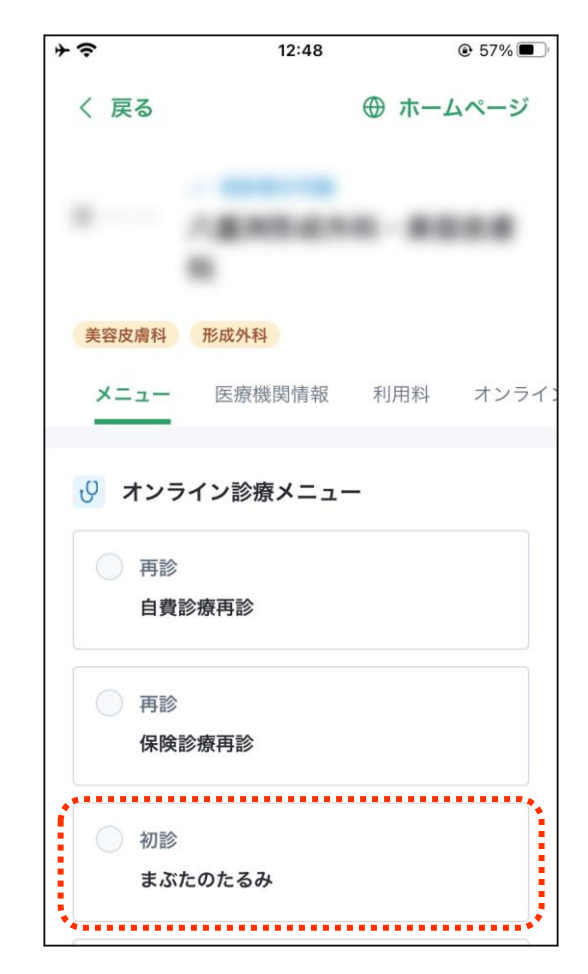

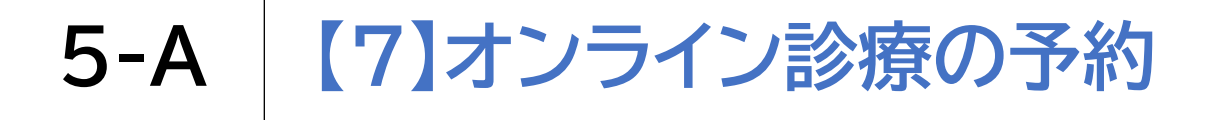

診療メニューを選択します

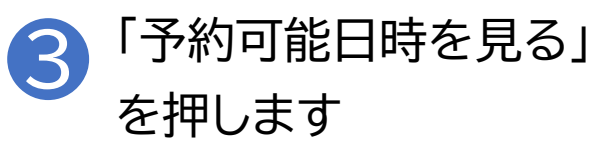

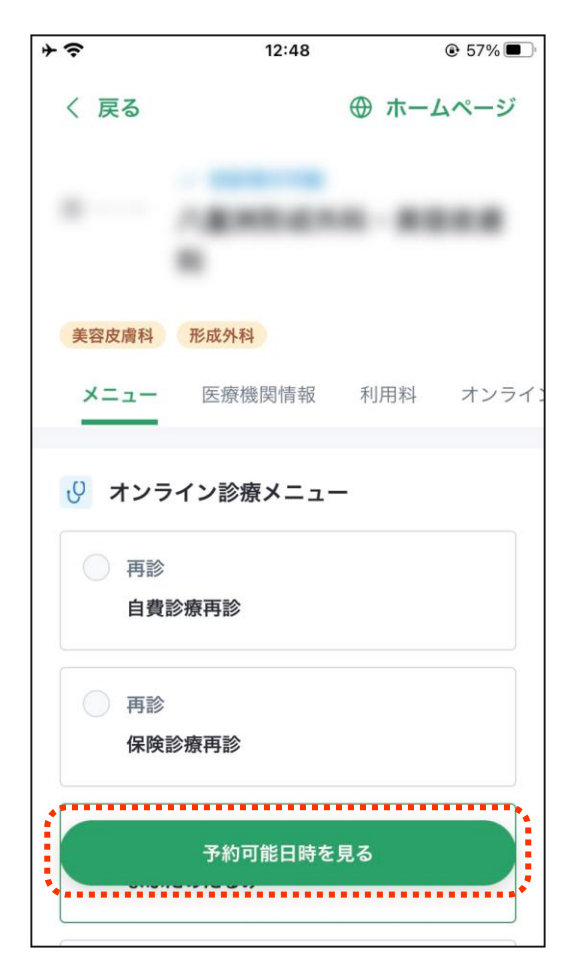

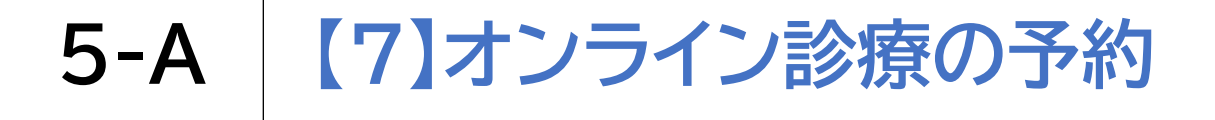

#### 予約日時を選択します

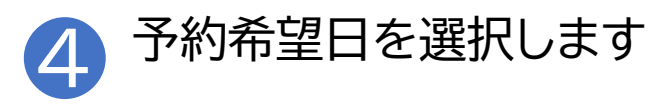

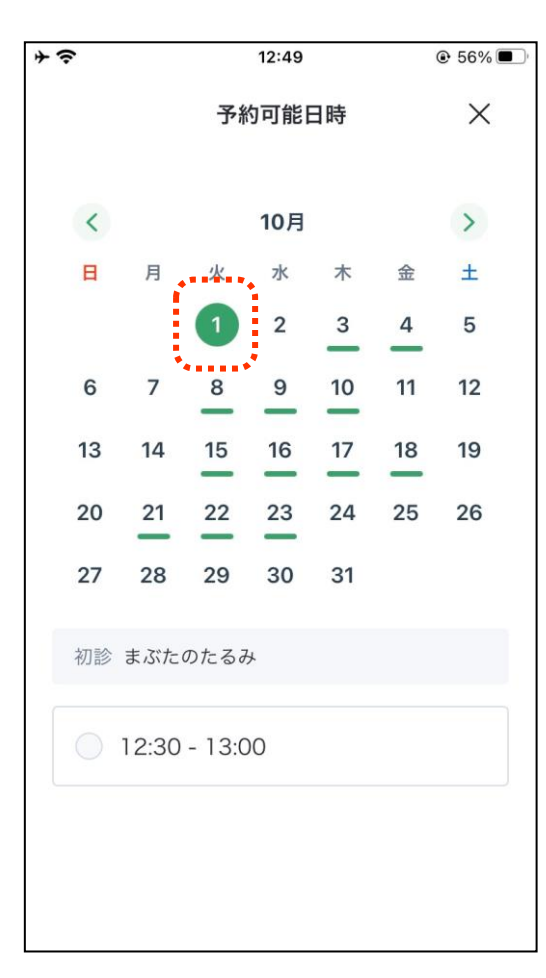

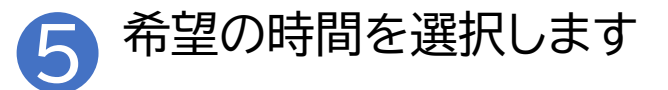

| 月     | 予約                                    | 的可能[<br>10月                                                | 日時                                                                             |                                                                                                    | ×                                                                                                    |                                                                                                    |
|-------|---------------------------------------|------------------------------------------------------------|--------------------------------------------------------------------------------|----------------------------------------------------------------------------------------------------|----------------------------------------------------------------------------------------------------|----------------------------------------------------------------------------------------------------|
| 月     | ĸ                                     | <b>10</b> 月                                                |                                                                                |                                                                                                    |                                                                                                    |                                                                                                    |
| 月     | 1k'                                   |                                                            |                                                                                |                                                                                                    | 1                                                                                                    |                                                                                                    |
|       | ~                                     | 水                                                          | 木                                                                              | 金                                                                                                    | ±                                                                                                    |                                                                                                    |
|       | 1                                     | 2                                                          | 3                                                                              | 4                                                                                                    | 5                                                                                                    |                                                                                                    |
| 7     | 8                                     | 9                                                          | 10                                                                             | 11                                                                                                    | 12                                                                                                    |                                                                                                    |
| 14    | 15                                    | 16                                                         | 17                                                                             | 18                                                                                                    | 19                                                                                                    |                                                                                                    |
| 21    | 22                                    | 23                                                         | 24                                                                             | 25                                                                                                    | 26                                                                                                    |                                                                                                    |
| 28    | 29                                    | 30                                                         | 31                                                                             |                                                                                                    |                                                                                                    |                                                                                                    |
| ◎ まぶた | のたるみ                                  | <del>\</del>                                               |                                                                                |                                                                                                    |                                                                                                    |                                                                                                    |
| 12:30 | - 13:0                                | 00                                                         |                                                                                |                                                                                                    |                                                                                                    |                                                                                                    |
|       | 7<br>14<br>21<br>28<br>§ まぶた<br>12:30 | 7 8<br>14 15<br>21 22<br>28 29<br>ションたのたるみ<br>12:30 - 13:0 | 7 <u>8</u> 9<br>14 15 16<br>21 22 23<br>28 29 30<br>≥ まぶたのたるみ<br>12:30 - 13:00 | 7 <u>8</u> <u>9</u> 10<br>14 <u>15</u> <u>16</u> <u>17</u><br>21 <u>22</u> <u>23</u> <u>24</u><br>28 <u>29</u> <u>30</u> <u>31</u><br>* まぶたのたるみ<br>12:30 - 13:00 | 7 <u>8</u> <u>9</u> <u>10</u> <u>11</u><br>14 <u>15</u> <u>16</u> <u>17</u> <u>18</u><br><u>21</u> <u>22</u> <u>23</u> <u>24</u> <u>25</u><br><u>28</u> <u>29</u> <u>30</u> <u>31</u><br><i>まぶたのたるみ</i><br>12:30 - 13:00 | 7 8 9 10 11 12<br>14 15 16 17 18 19<br>21 22 23 24 25 26<br>28 29 30 31<br>まぶたのたるみ<br>12:30 - 13:00 |

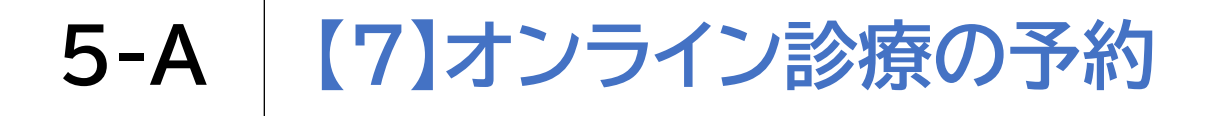

予約日時を選択します

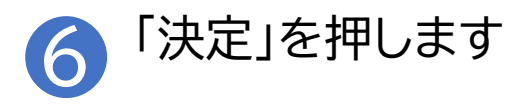

| <b>≁</b> |       |        | 12:49       |    | 1  | € 56%    | ľ |
|----------|-------|--------|-------------|----|----|----------|---|
|          |       | 予約     | り可能!        | 日時 |    | $\times$ |   |
|          |       |        |             |    |    |          |   |
| <        |       |        | <b>10</b> 月 |    |    | >        |   |
| E        | 月     | 火      | 水           | 木  | 金  | ±        |   |
|          |       | 1      | 2           | 3  | 4  | 5        |   |
| 6        | 7     | 8      | 9           | 10 | 11 | 12       |   |
| 13       | 14    | 15     | 16          | 17 | 18 | 19       |   |
| 20       | 21    | 22     | 23          | 24 | 25 | 26       |   |
| 27       | 28    | 29     | 30          | 31 |    |          |   |
| 初診       | まぶた   | のたるみ   | ×           |    |    |          |   |
|          | 12:30 | - 13:0 | 0           |    |    |          |   |
|          |       |        | 決定          |    |    |          |   |
|          |       |        |             |    |    |          |   |

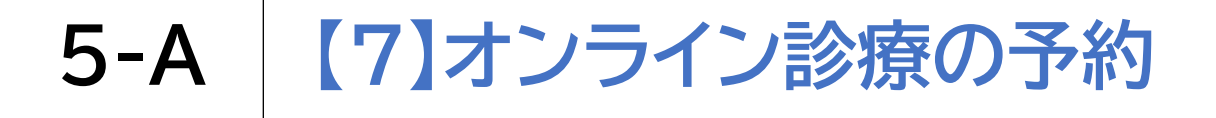

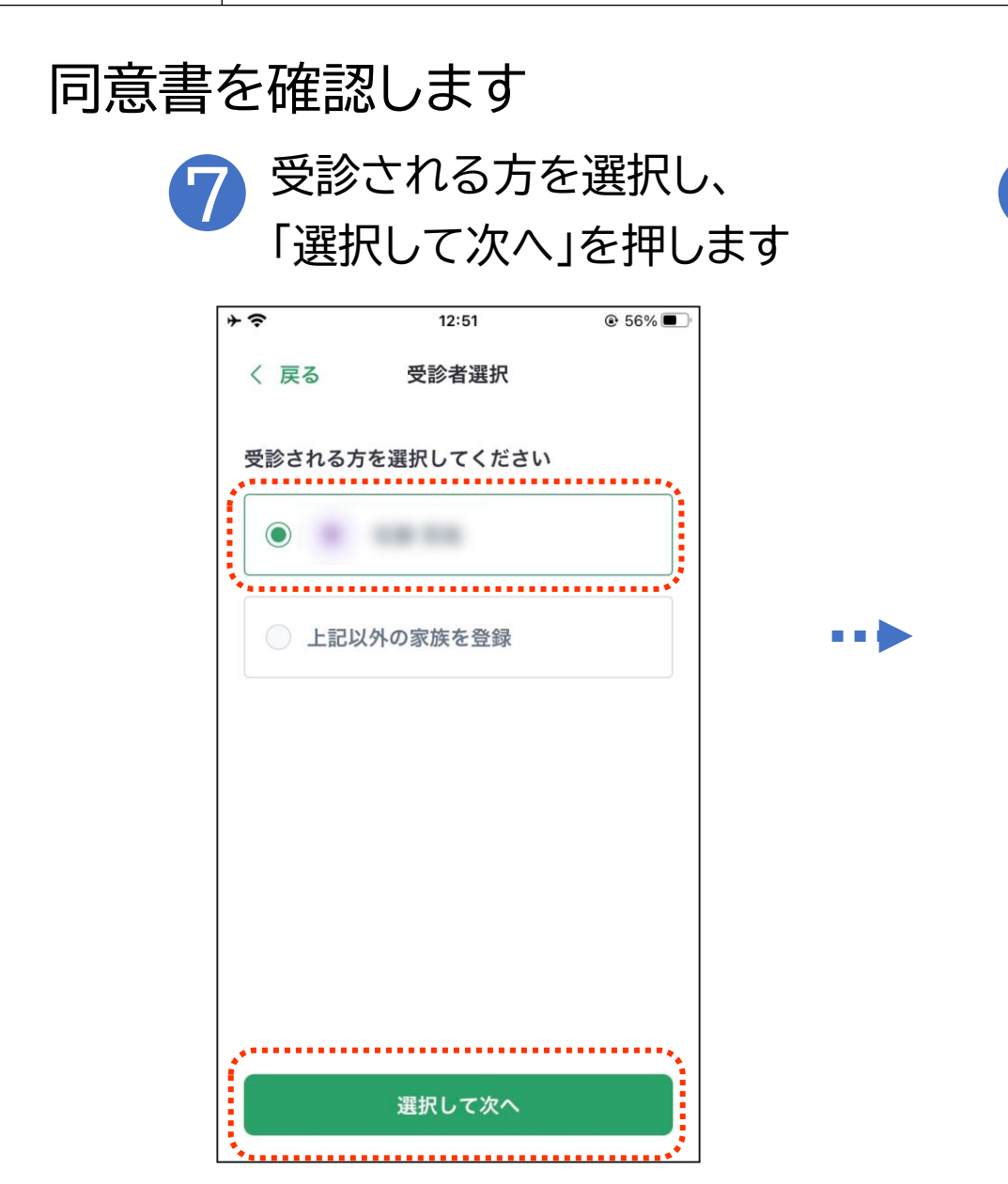

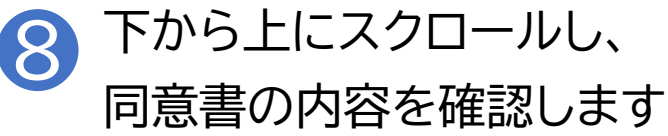

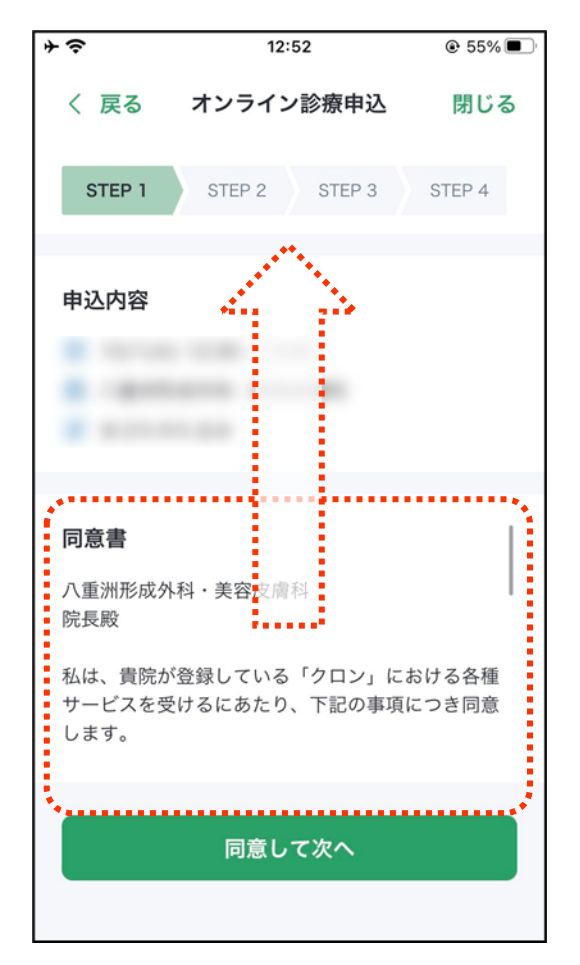

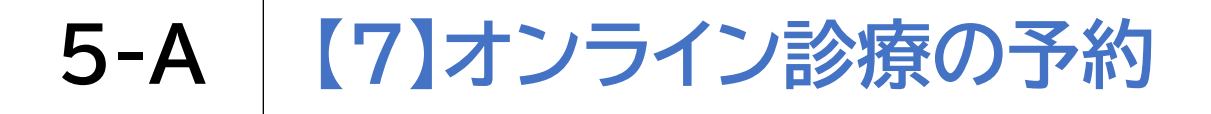

同意書を確認します

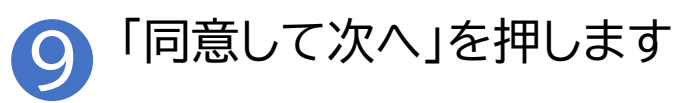

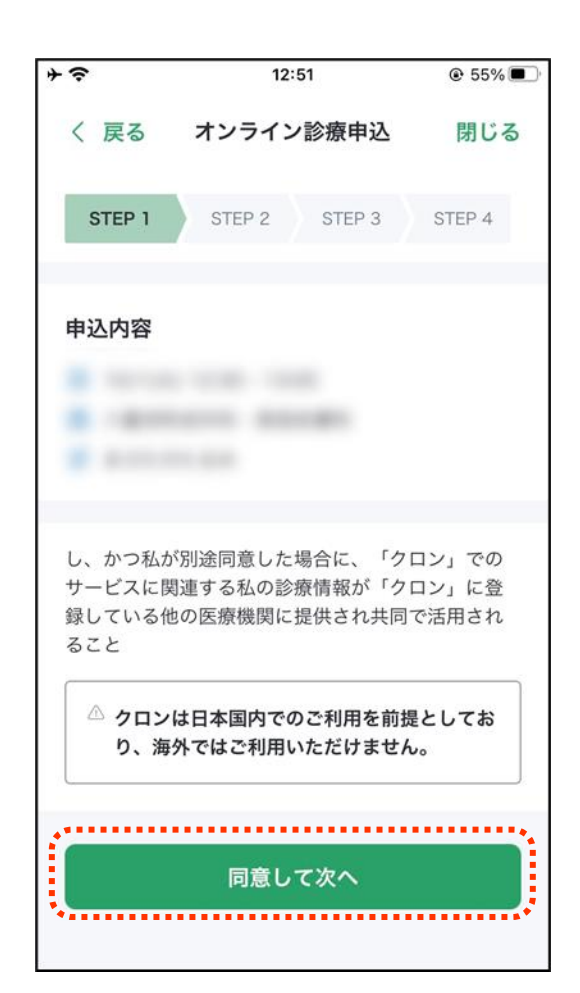

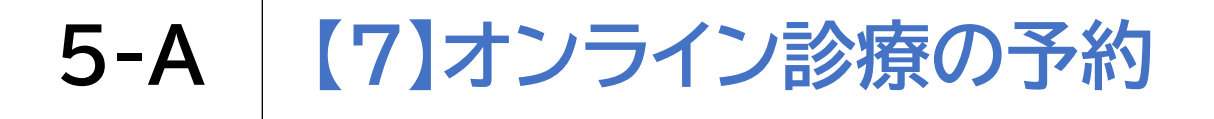

#### 受診理由を入力します

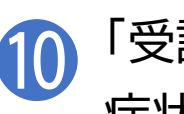

10 「受診理由」に受診の理由や 症状などを入力します

| * * | ŝ         | 12:52                           | ۰ 55% ک       |
|-----|-----------|---------------------------------|---------------|
|     | 〈戻る       | オンライン診療申込                       | 閉じる           |
|     | STEP 1    | STEP 2 STEP 3                   | STEP 4        |
| 5   | 受診理由      | 必須                              |               |
| 1   | 9 まぶた     | のたるみ                            |               |
|     | お困りの判い。例) | 症状について、簡単に記入<br>2 日前から 38 度熱があり | してくださ<br>ます等。 |
| ۰.  |           |                                 | 0/300         |
|     |           | 登録して次へ                          |               |
|     |           |                                 |               |
|     |           |                                 |               |

「登録して次へ」を押します **(1)** 

| ÷≎            | 12:52         | ۵ 55%  |
|---------------|---------------|--------|
| く 戻る          | オンライン診療申込     | 閉じる    |
| STEP 1        | STEP 2 STEP 3 | STEP 4 |
| 受診理由          | 必須            |        |
| <b>∂</b> まぶた0 | のたるみ          |        |
| 先週からる         | まぶたのたるみが気になり  | ます。    |
|               |               | 19/300 |
|               | 登録して次へ        |        |

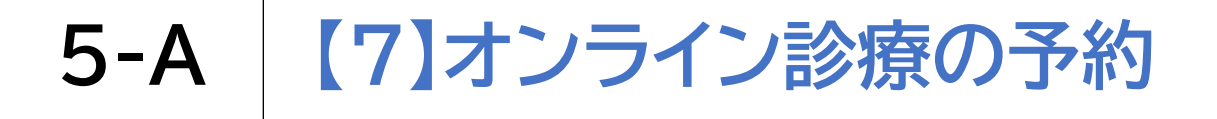

#### 受診理由を入力します

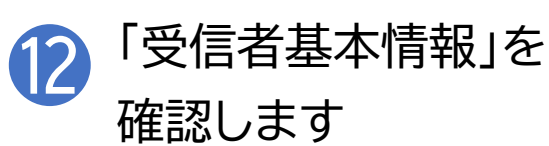

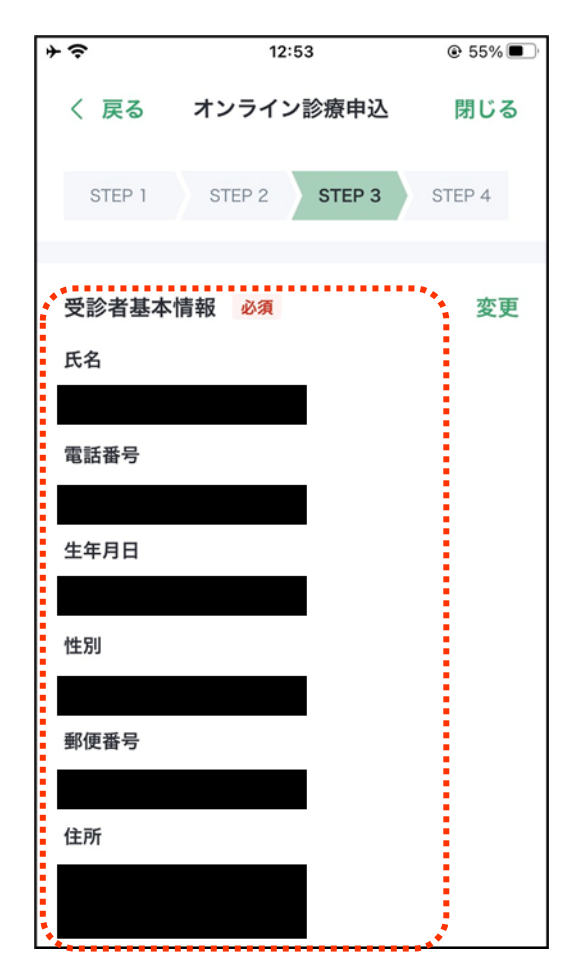

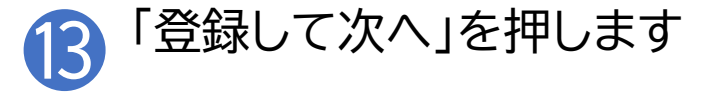

| ÷≎                                           | 12:53                                                                       | S5%                |
|----------------------------------------------|-----------------------------------------------------------------------------|--------------------|
| く 戻る                                         | オンライン診療申込                                                                   | 閉じる                |
| STEP 1                                       | STEP 2 STEP 3                                                               | STEP 4             |
| 住所                                           |                                                                             |                    |
| E.M                                          | . 3                                                                         |                    |
|                                              |                                                                             |                    |
|                                              |                                                                             |                    |
|                                              |                                                                             |                    |
| 医療機関からの<br>すので、誤りの<br>する場合は、↓                | D連絡や、医薬品や処方箋の配<br>D無いように全てご入力くださ<br>Zyず診察前に行ってください。                         | 送に使用されま<br>い。なお、変更 |
| 医療機関からの<br>すので、誤りの<br>する場合は、<br>診察券番号        | D連絡や、医薬品や処方箋の配<br>D無いように全てご入力くださ<br>Dが診察前に行ってください。<br>(お持ちの場合) 任意           | 送に使用されま<br>い。なお、変更 |
| 医療機関からの<br>すので、誤りの<br>する場合は、<br>診察券番号        | D連絡や、医薬品や処方箋の配<br>D無いように全てご入力くださ<br>&ず診察前に行ってください。<br><b>(お持ちの場合) 任意</b>    | 送に使用されまい。なお、変更     |
| 医療機関からの<br>すので、誤りの<br>する場合は、<br><b>診察券番号</b> | D連絡や、医薬品や処方箋の配<br>D無いように全てご入力くださ<br>Sず診察前に行ってください。<br><b>(お持ちの場合) 任意</b>    | 送に使用されまい。なお、変更     |
| 医療機関からの<br>すので、誤りの<br>する場合は、必<br>診察券番号       | D連絡や、医薬品や処方箋の配<br>D無いように全てご入力くださ<br>Sず診察前に行ってください。<br>(お持ちの場合) 任意<br>登録して次へ | 送に使用されま<br>い。なお、変更 |

...

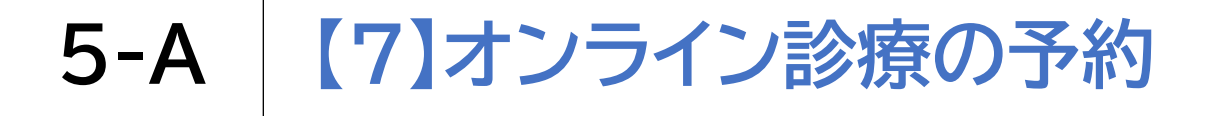

### 保険証をアップロードします

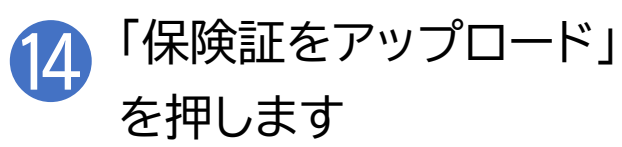

| ÷≎                                       | 12:54                                      | € 55% ■        |
|------------------------------------------|--------------------------------------------|----------------|
| く 戻る                                     | オンライン診療申込                                  | 閉じる            |
| STEP 1                                   | STEP 2 STEP 3                              | STEP 4         |
| <b>保険証</b><br>保険証等の表<br>い。医療証等<br>影してくださ | ₹<br>面を撮影し、アップロード<br>季をお持ちの場合は、保険証<br>5 い。 | してくださ<br>と並べて撮 |
| <ul> <li>() 保險証券</li> </ul>              | G 保険証をアップロード     マップロードについて                |                |
| <ul><li>支払い方法</li><li>※申込完了後</li></ul>   | <u>必須</u><br>参須                            |                |
|                                          | <u>+</u> クレジットカードを追加                       | п              |

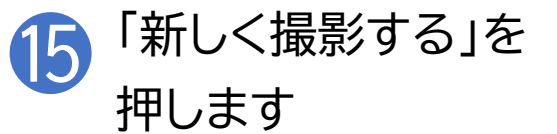

| ÷≎                         | 12:54                                  | ● 55%          |
|----------------------------|----------------------------------------|----------------|
| く 戻る                       | オンライン診療申込                              | 閉じる            |
| STEP 1                     | STEP 2 STEP 3                          | STEP 4         |
| 保険証 必                      | 須                                      |                |
| 保険証等の表<br>い。医療証等<br>影してくださ | €面を撮影し、アップロード<br>≩をお持ちの場合は、保険証<br>5 い。 | してくださ<br>と並べて撮 |
|                            | [6] 保険証をアップロード                         |                |
| ⑦ <u>保険証</u> 等             | アップロードについて                             |                |
|                            |                                        |                |
|                            |                                        |                |
|                            | 画像をアップロード                              |                |
| 新しく撮影                      | 行る                                     |                |
| ライブラリ                      | りから選択                                  |                |

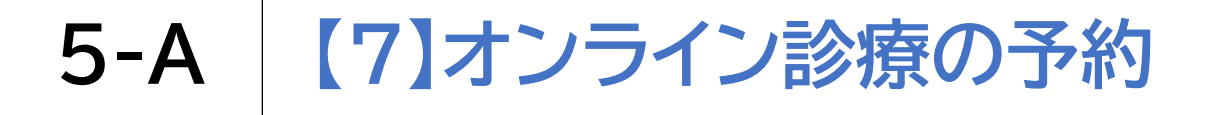

### 保険証をアップロードします 16 「OK」を押します

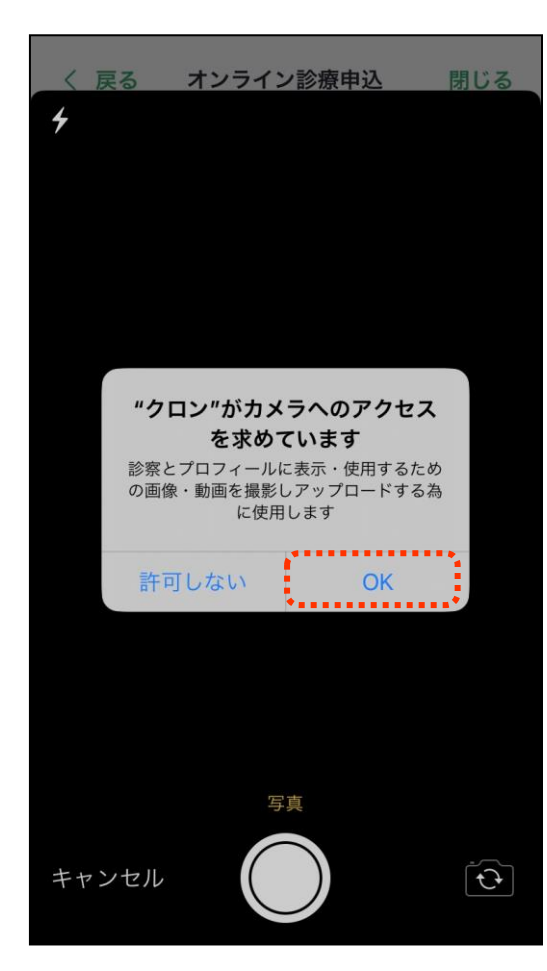

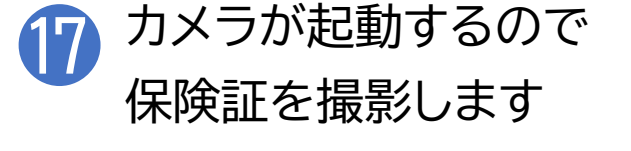

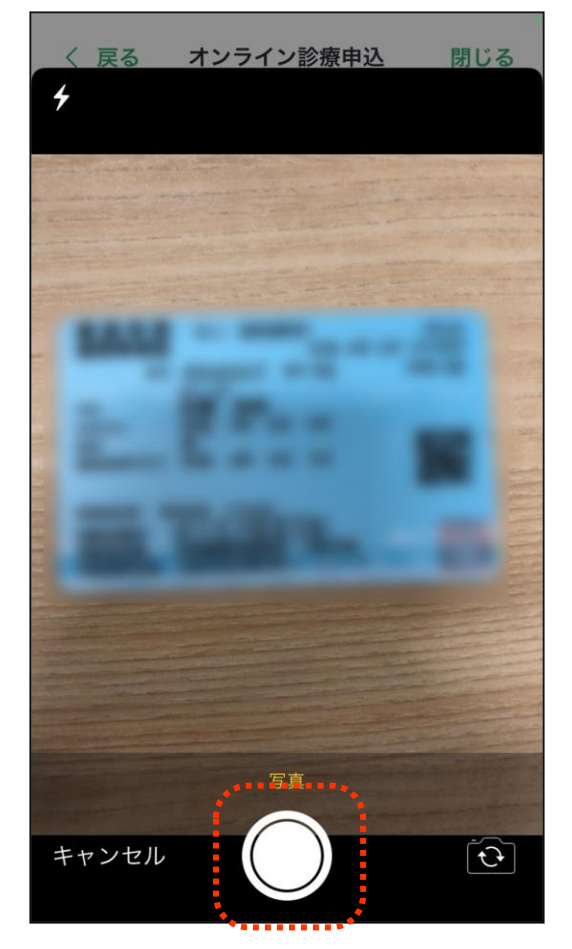

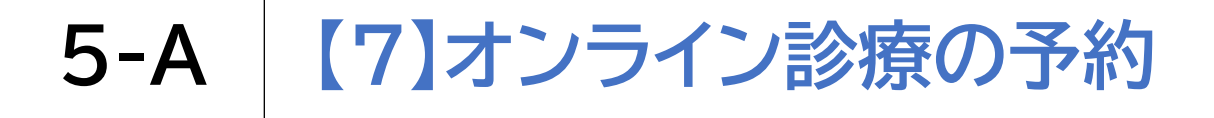

1

支払い方法を選択します

| 8 | 「支払い方法」で登録済みの  |
|---|----------------|
| 9 | クレジットカードを選択します |

| * <del>?</del>   | 12:55                                 | € 54%  |
|------------------|---------------------------------------|--------|
| く 戻る             | オンライン診療申込                             | 閉じる    |
| STEP 1           | STEP 2 STEP 3                         | STEP 4 |
| 支払い方法            | 必須                                    |        |
| ※ 申込完了           | <b>後は変更できません。</b>                     |        |
|                  |                                       |        |
|                  | + クレジットカードを追加                         | I      |
| お薬を受け            | 取る薬局 必須                               |        |
| 先生にご希望<br>薬の受け取り | 『の薬局を伝えることで、ス <i>1</i><br>) ・配送ができます。 | ムースなお  |
| 《 希望             | の薬局を選択                                |        |
| クロンと選<br>薬局を選掛   | 連携している薬局の中から、。<br>Rしてください。            | ご希望の   |

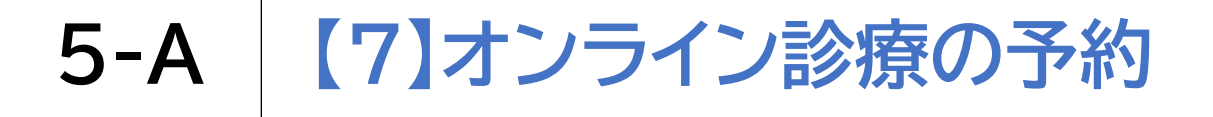

#### お薬の受け取り方法を選択します

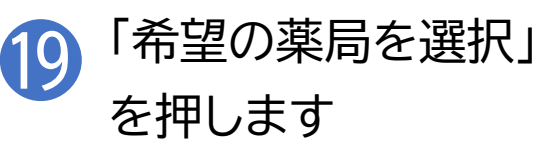

※ご 自宅

の近くや

医療機関

から近い

可能です

薬局を

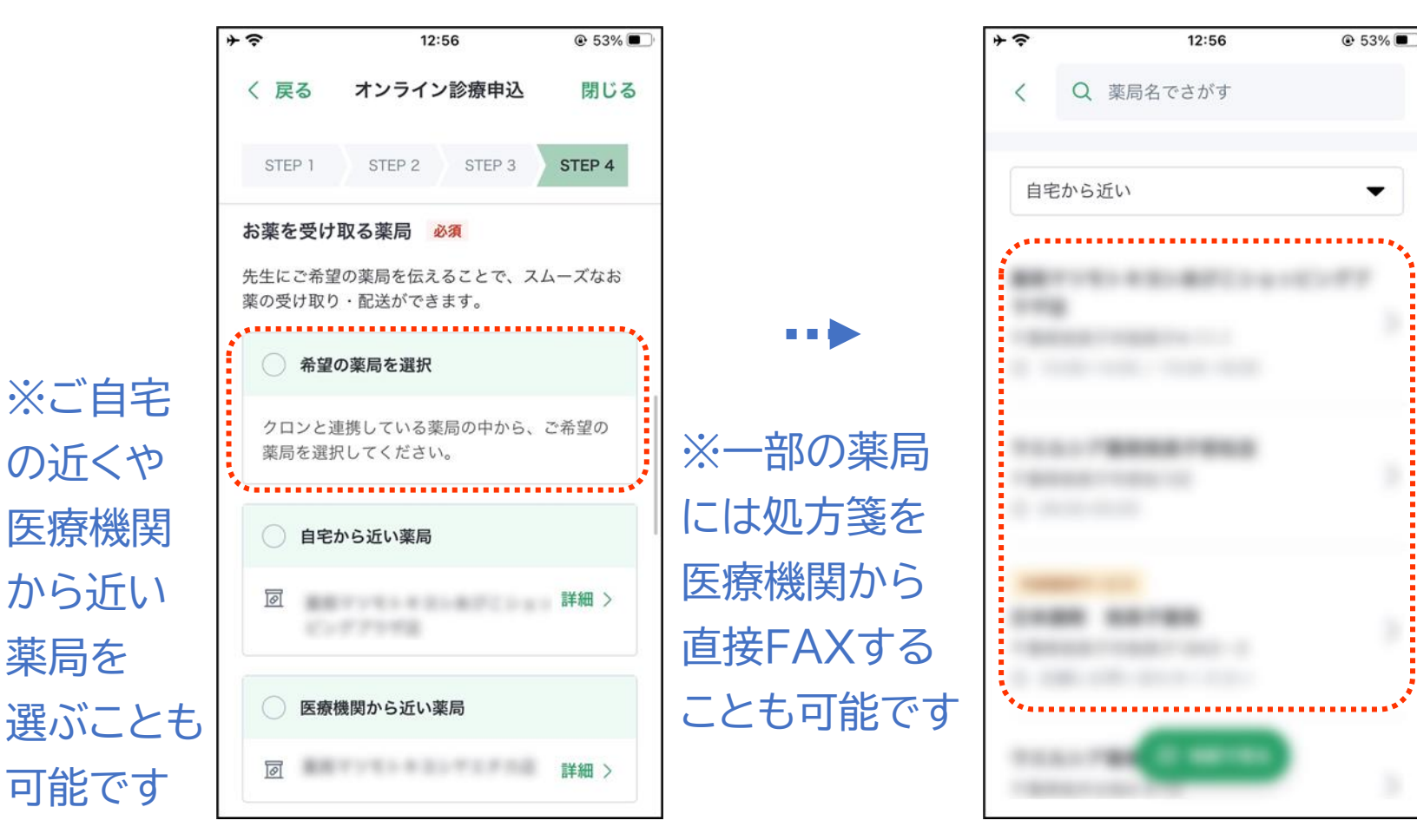

155

ご希望の薬局を選択

20

します

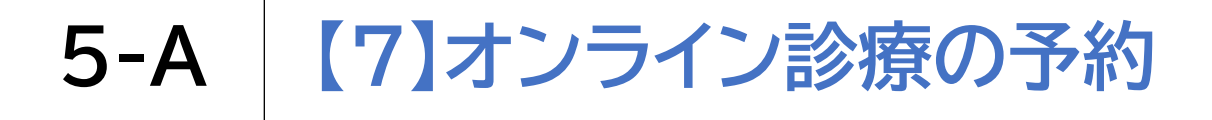

#### お薬の受け取り方法を選択します

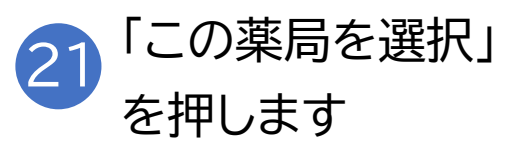

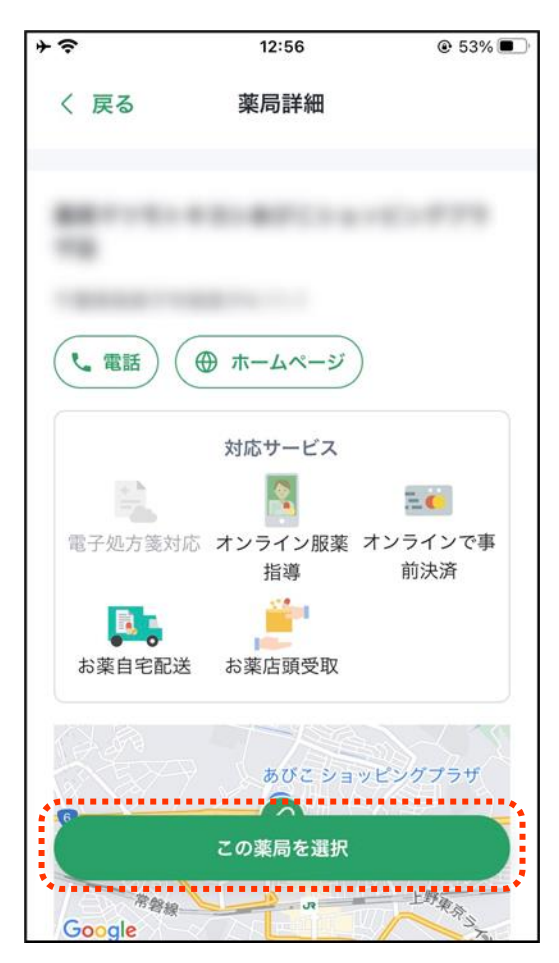

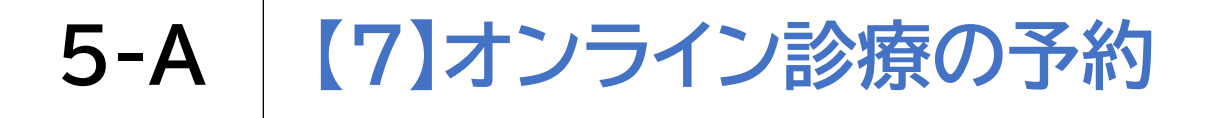

#### 診察の申込みをします

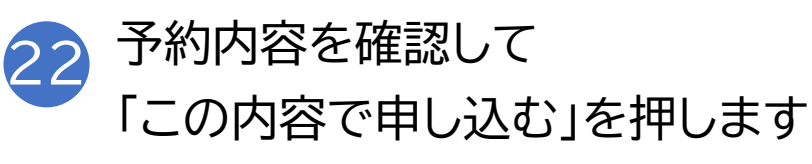

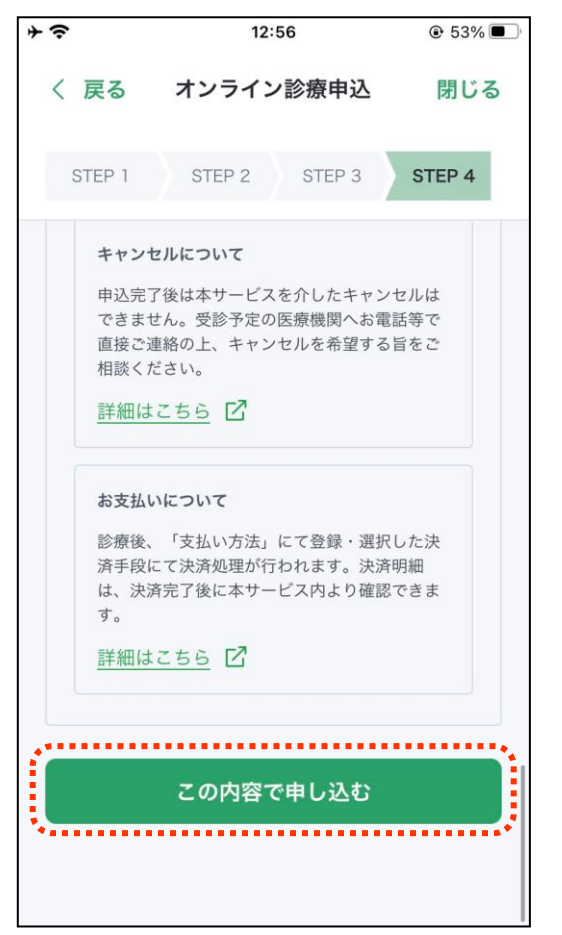

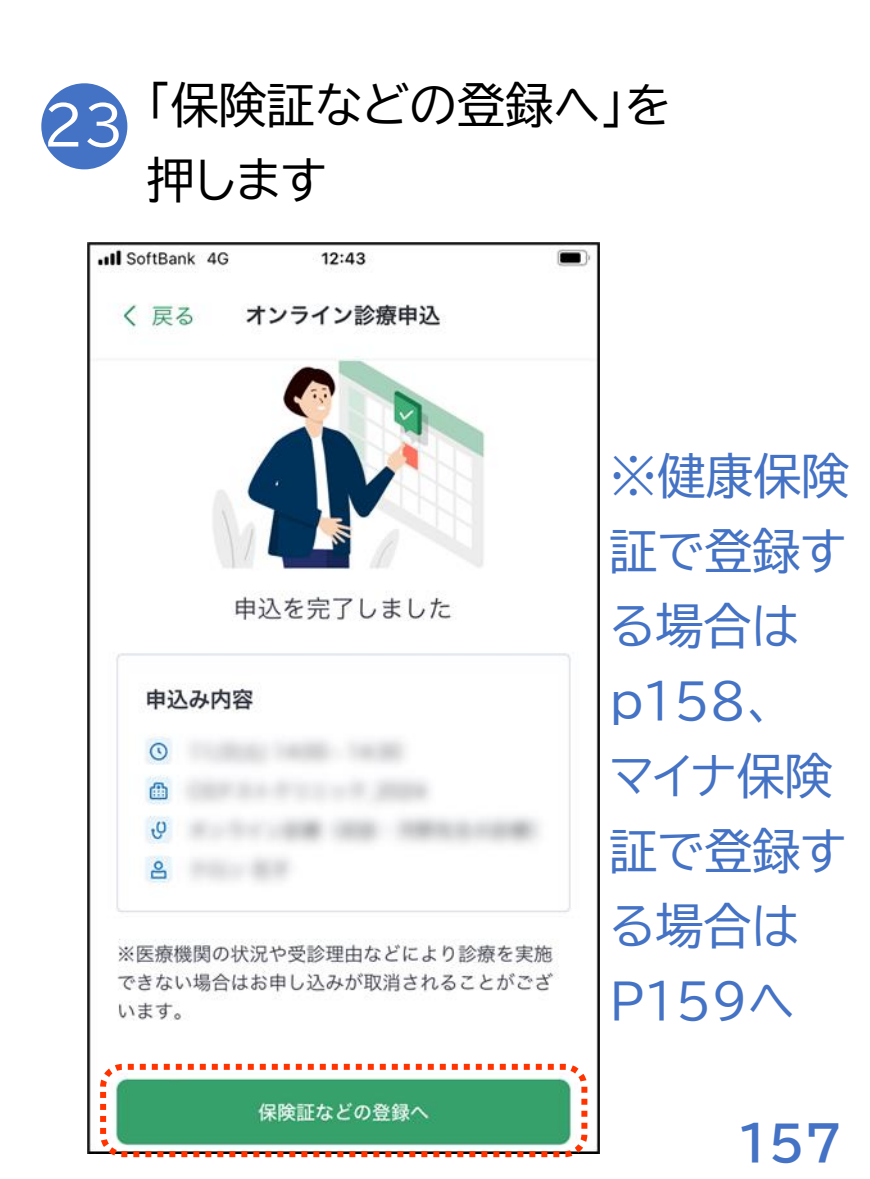

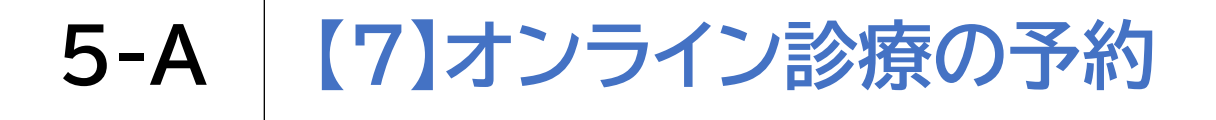

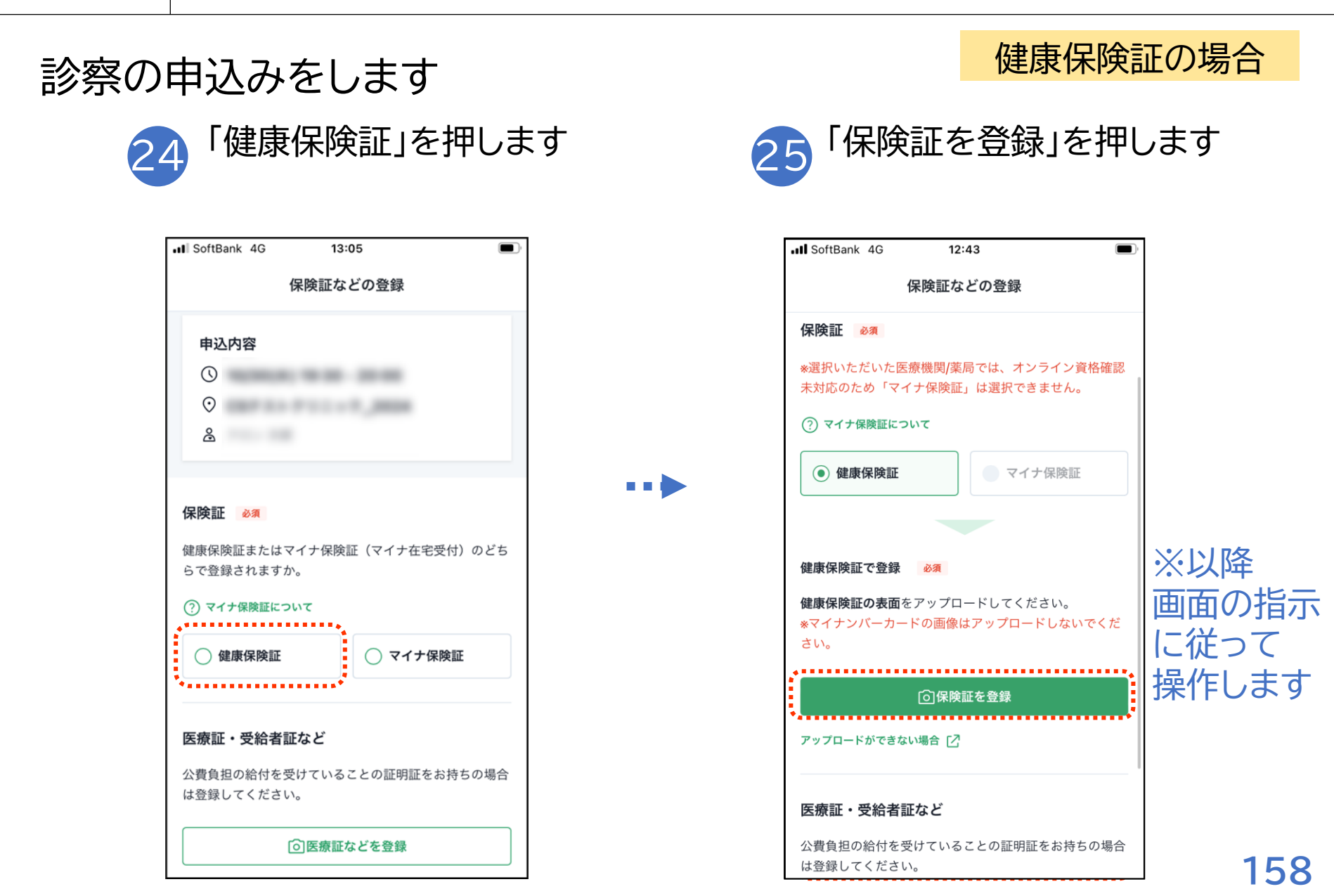

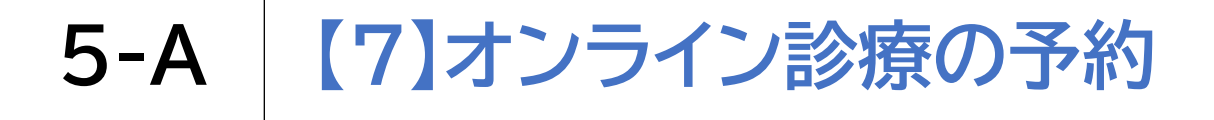

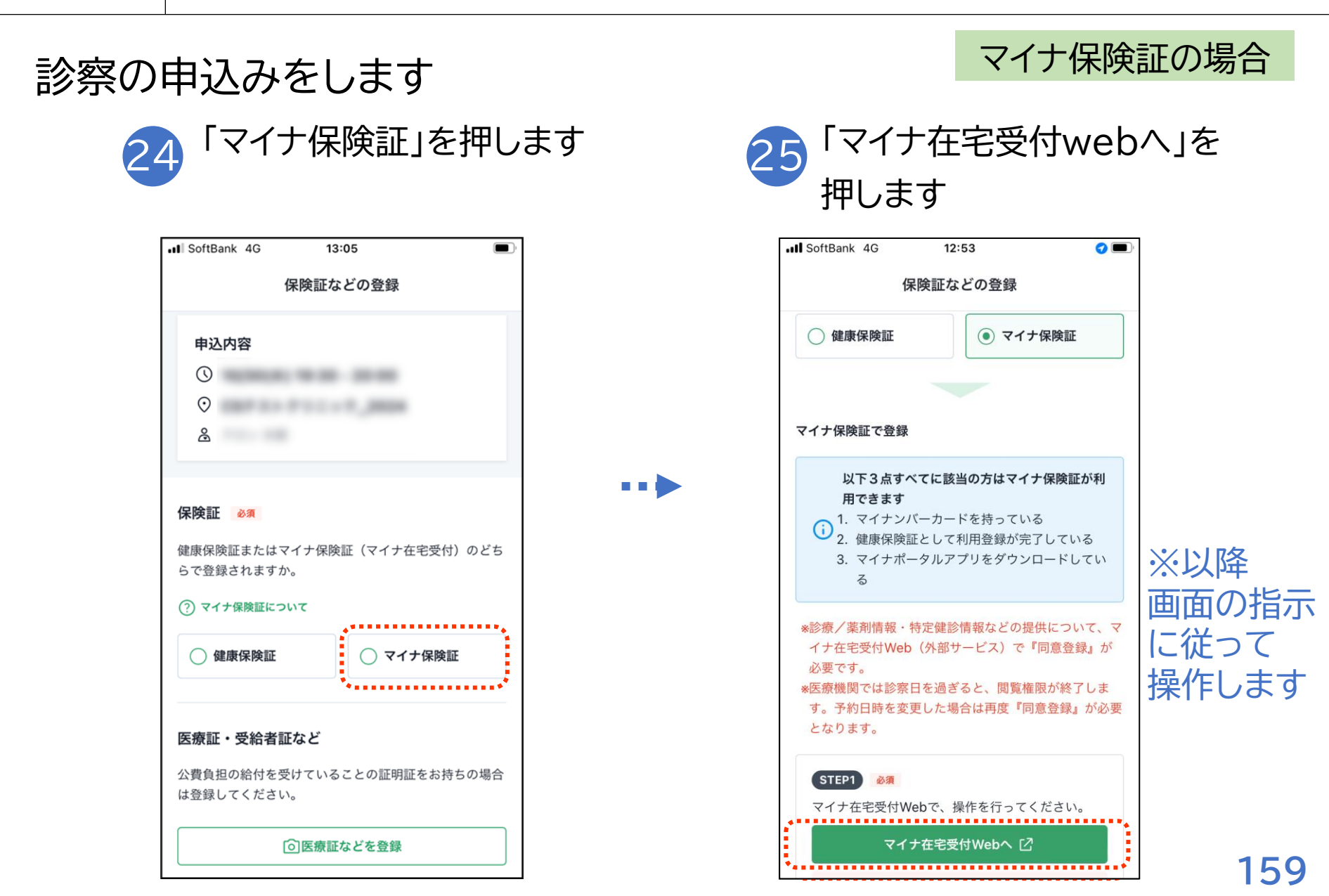

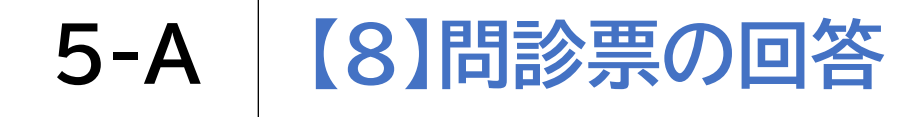

医療機関から問診表が送付されている場合の入力方法です

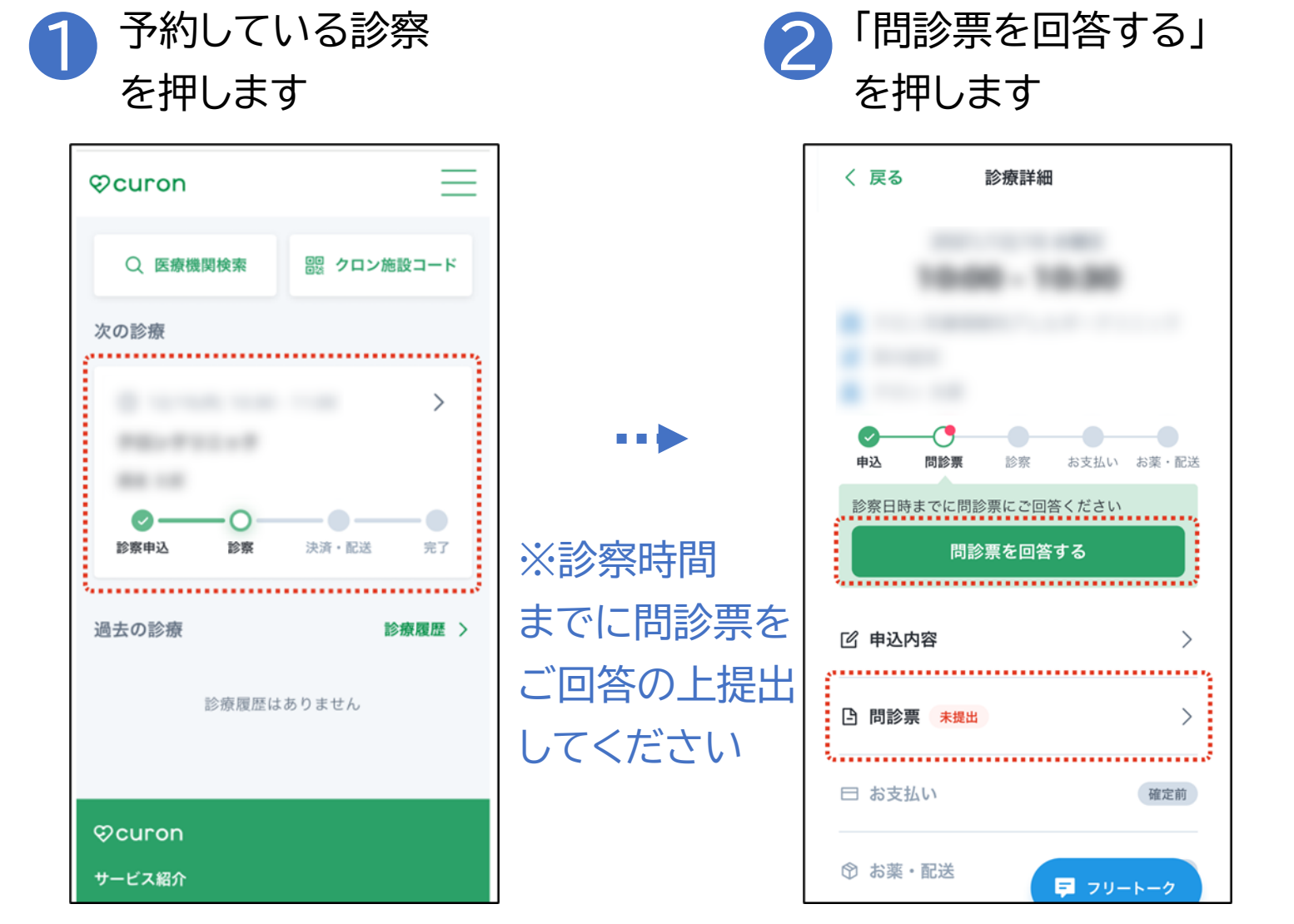

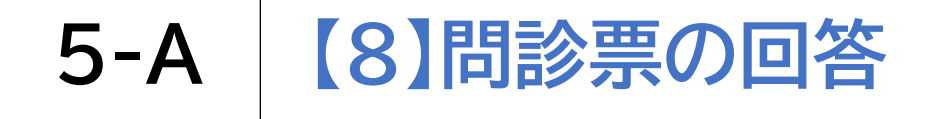

#### 医療機関から問診表が送付されている場合の入力方法です

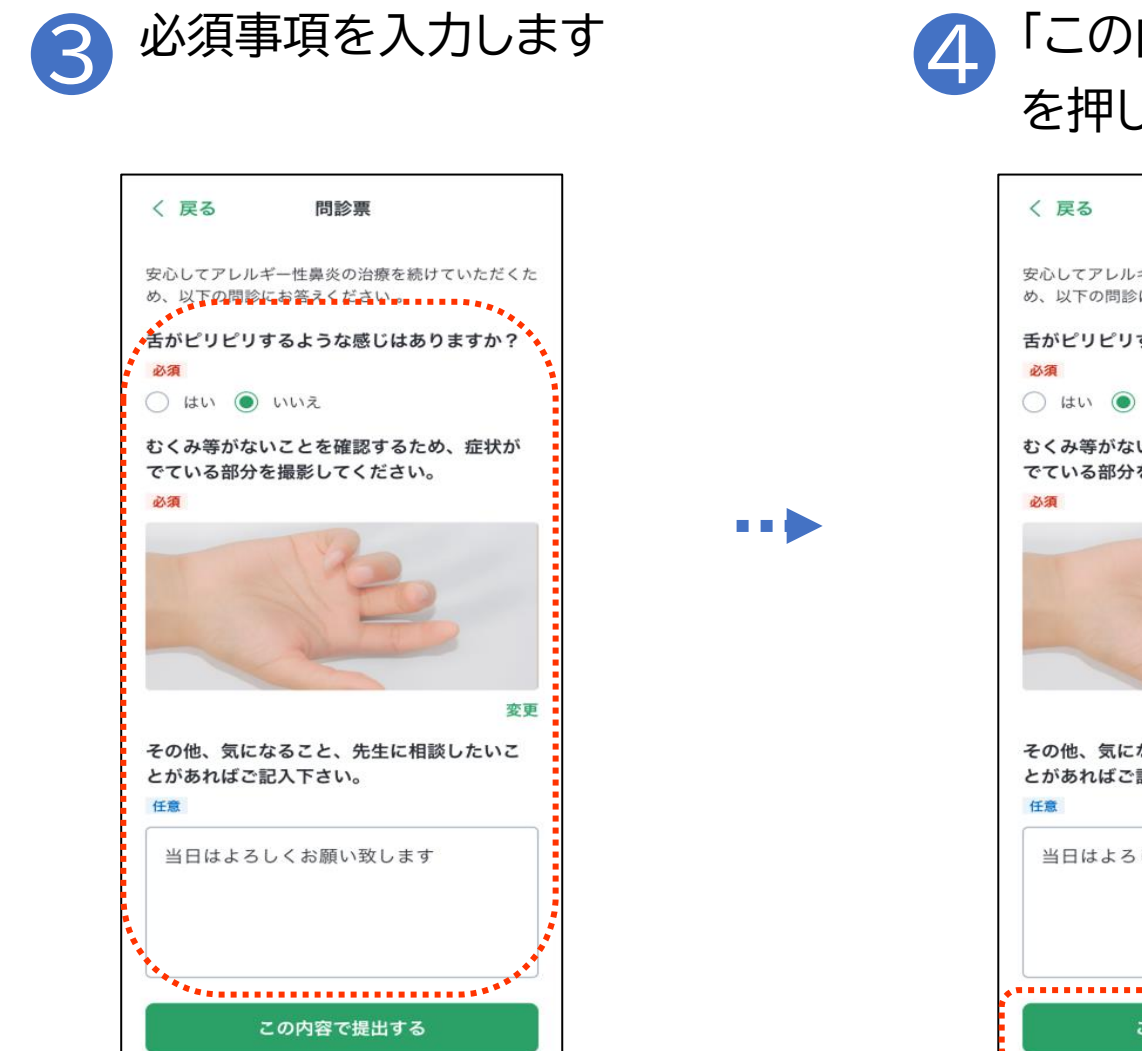

#### 「この内容で提出する」 を押します

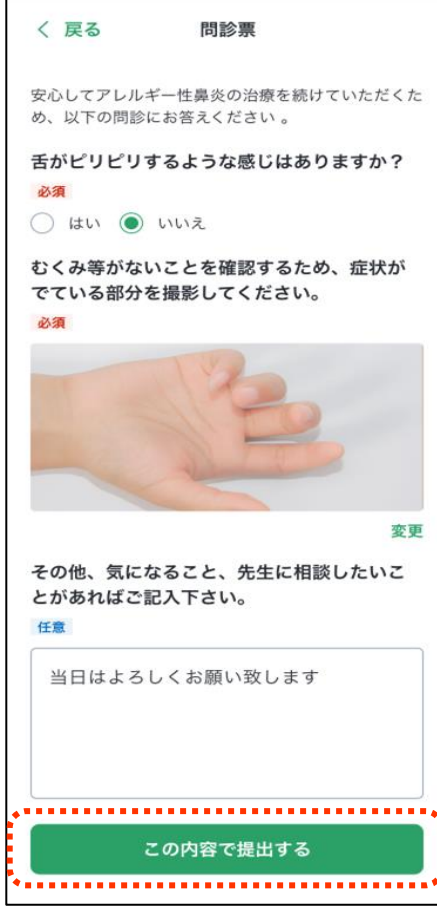

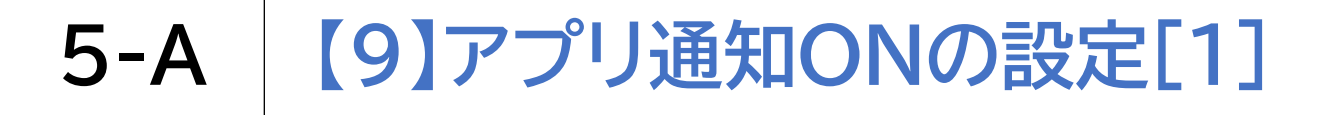

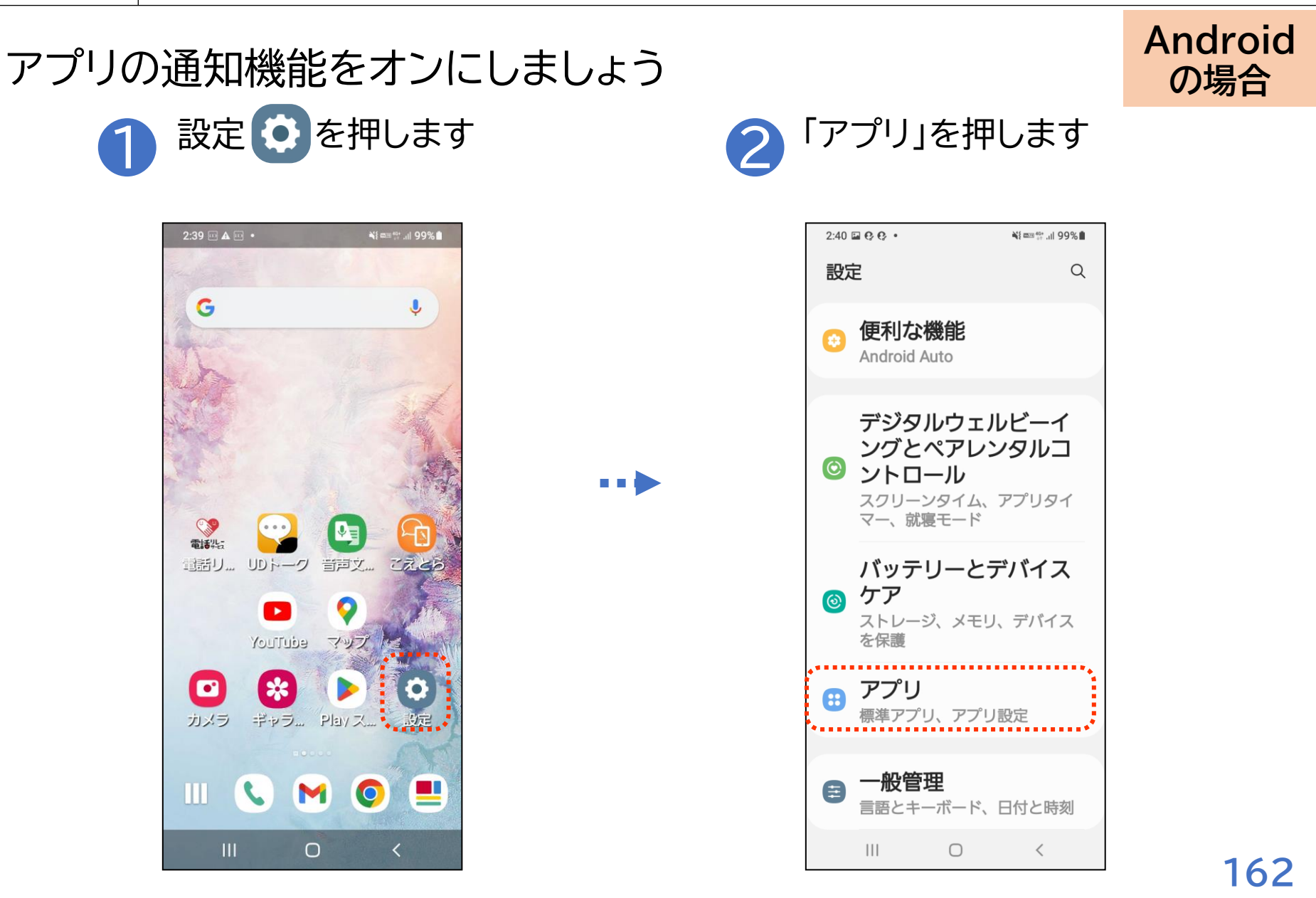

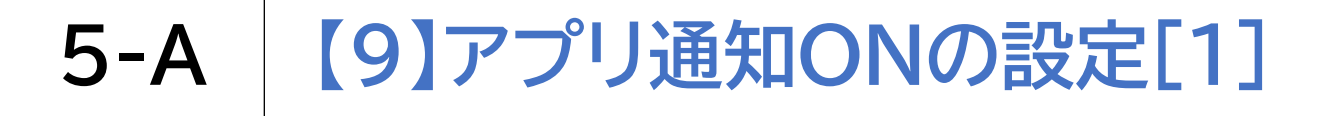

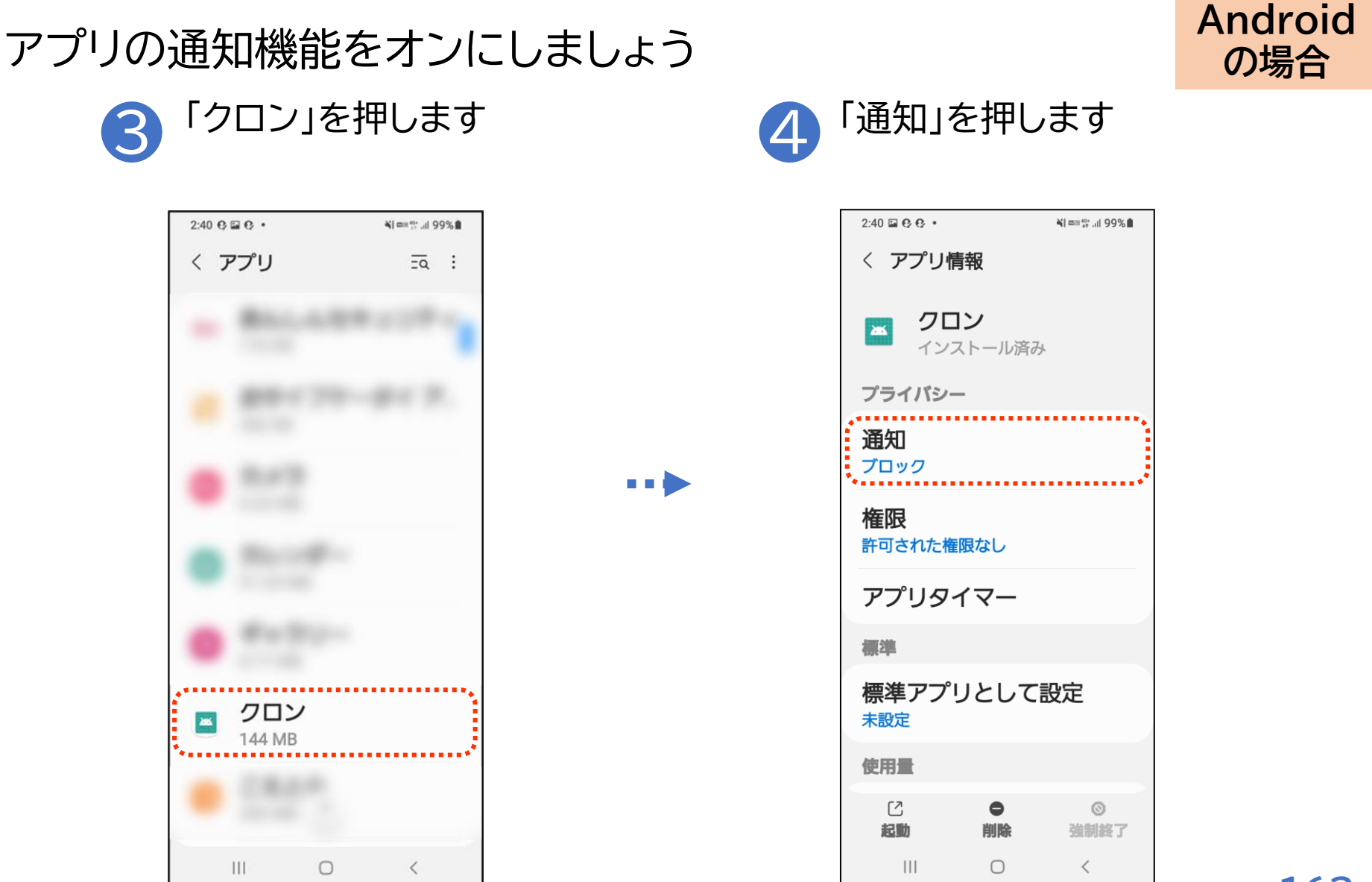

# 5-A 【9】アプリ通知ONの設定[1]

5

アプリの通知機能をオンにしましょう

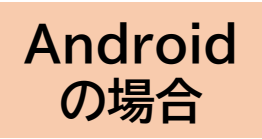

| 2:40 © 🗂 🗂 🔹 | ¥{ ‱ ++ ,ıl 99% <b>İ</b> |
|--------------|--------------------------|
| 〈通知          |                          |
|              |                          |
| 🧧 クロン        |                          |
|              |                          |
| 週知を表示        |                          |
| カテゴリ         |                          |
| このアプリは通      | 知を送信し                    |
| ません。         |                          |
|              |                          |
|              |                          |
|              |                          |
|              |                          |
|              |                          |
|              |                          |
|              |                          |
|              |                          |
|              |                          |
| III O        | <                        |

「通知を表示」をオンにします

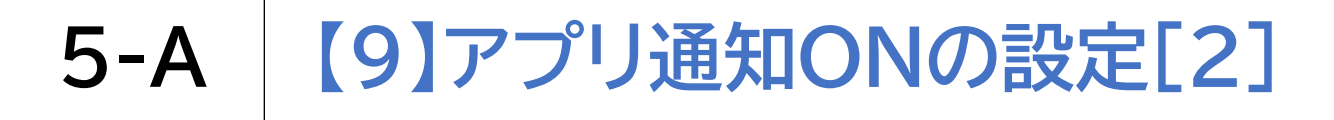

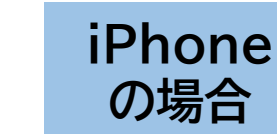

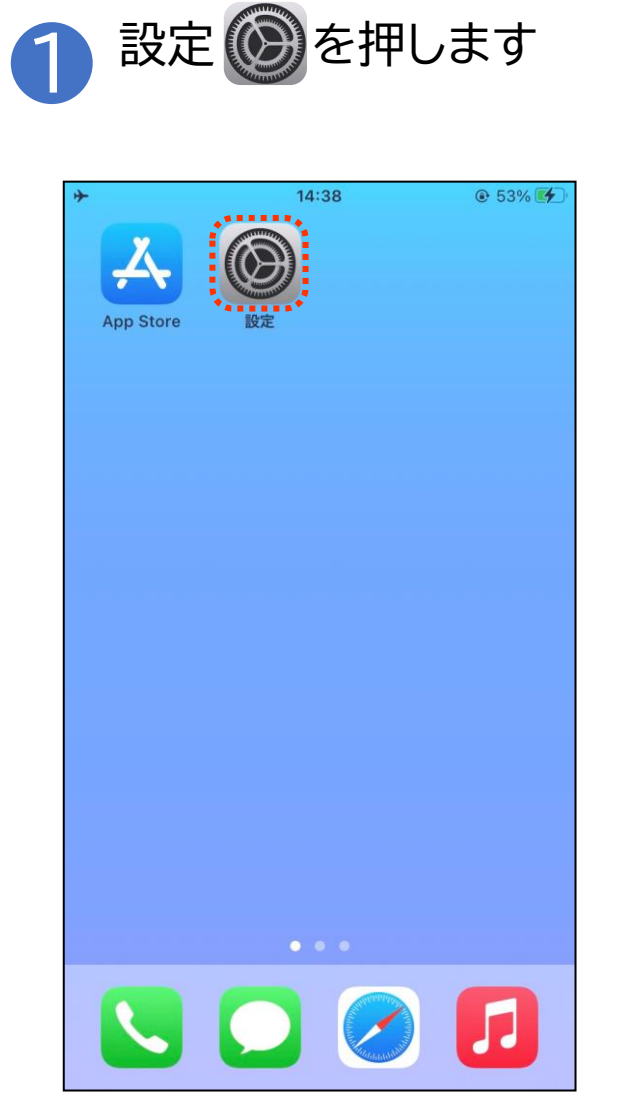

アプリの通知機能をオンにしましょう

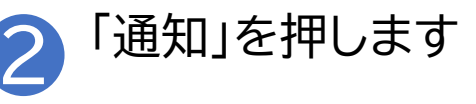

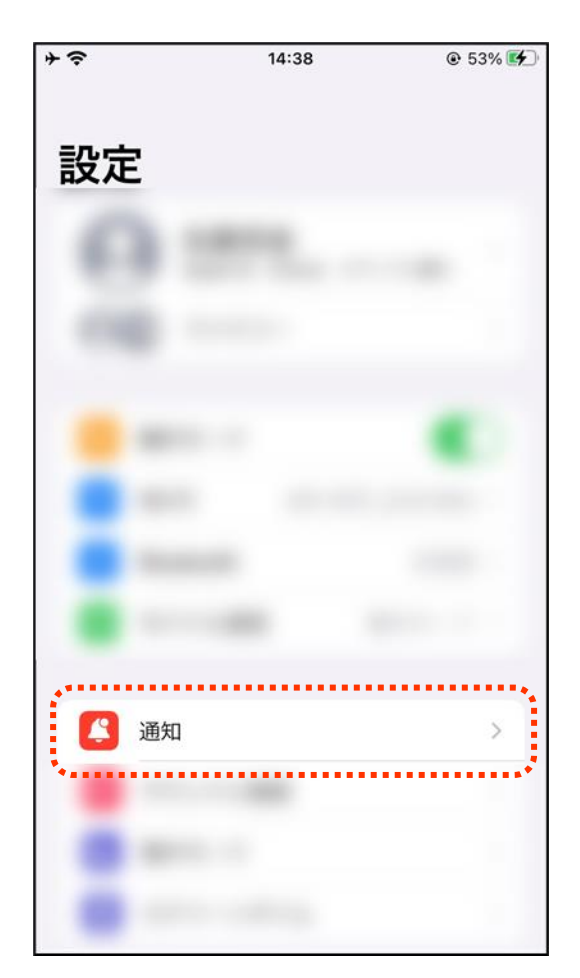

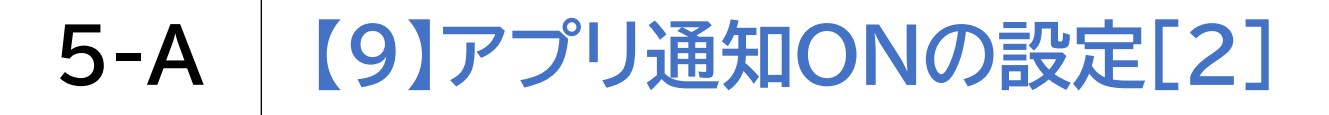

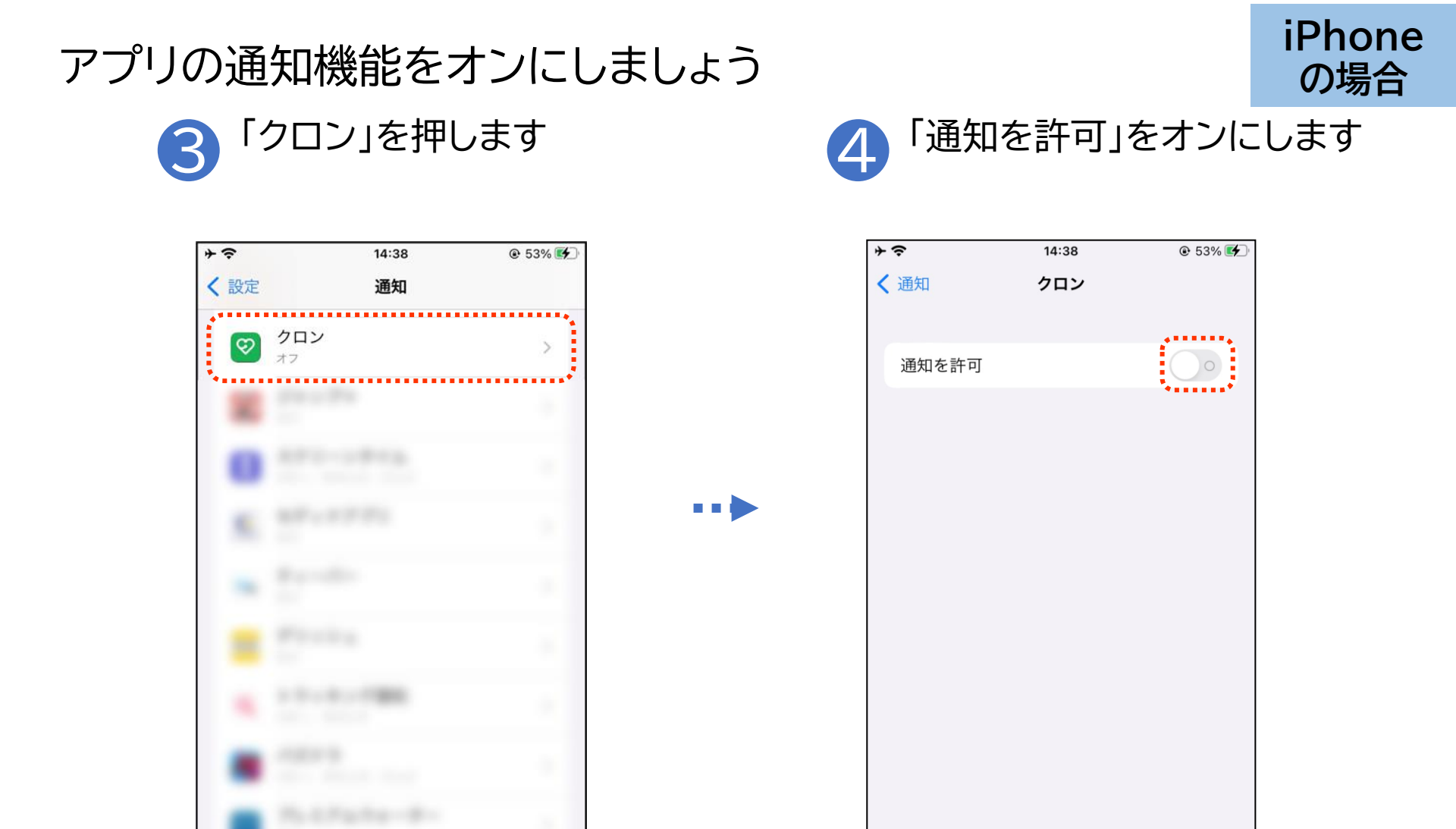

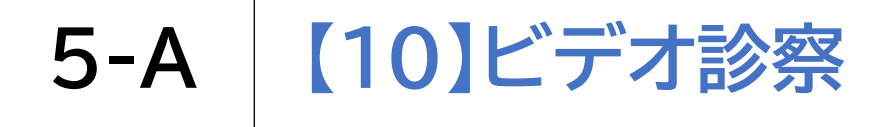

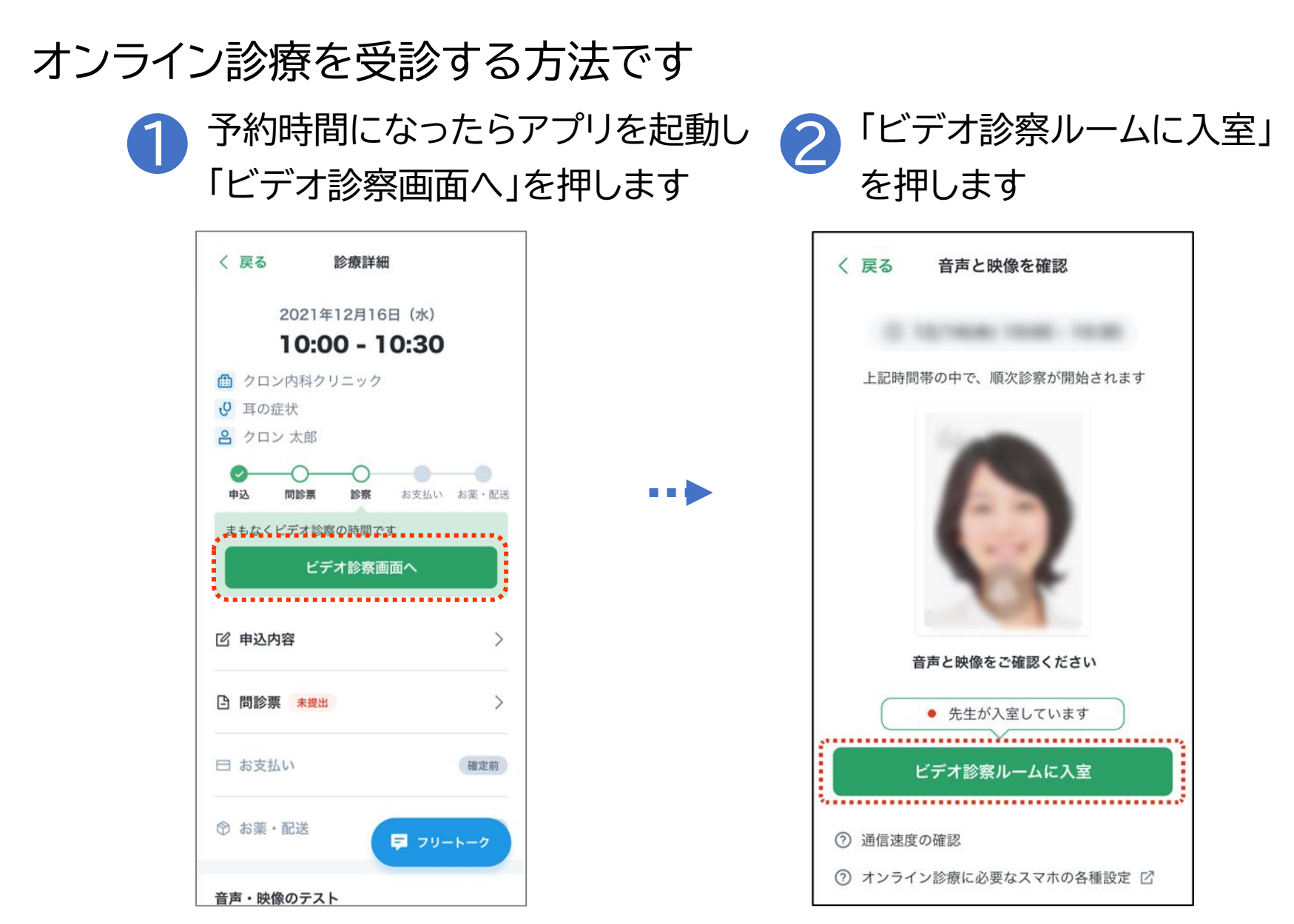

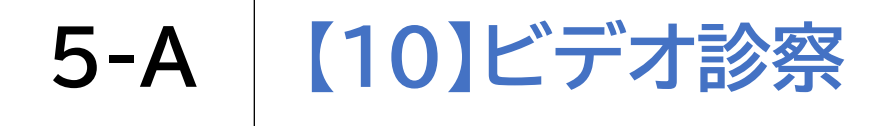

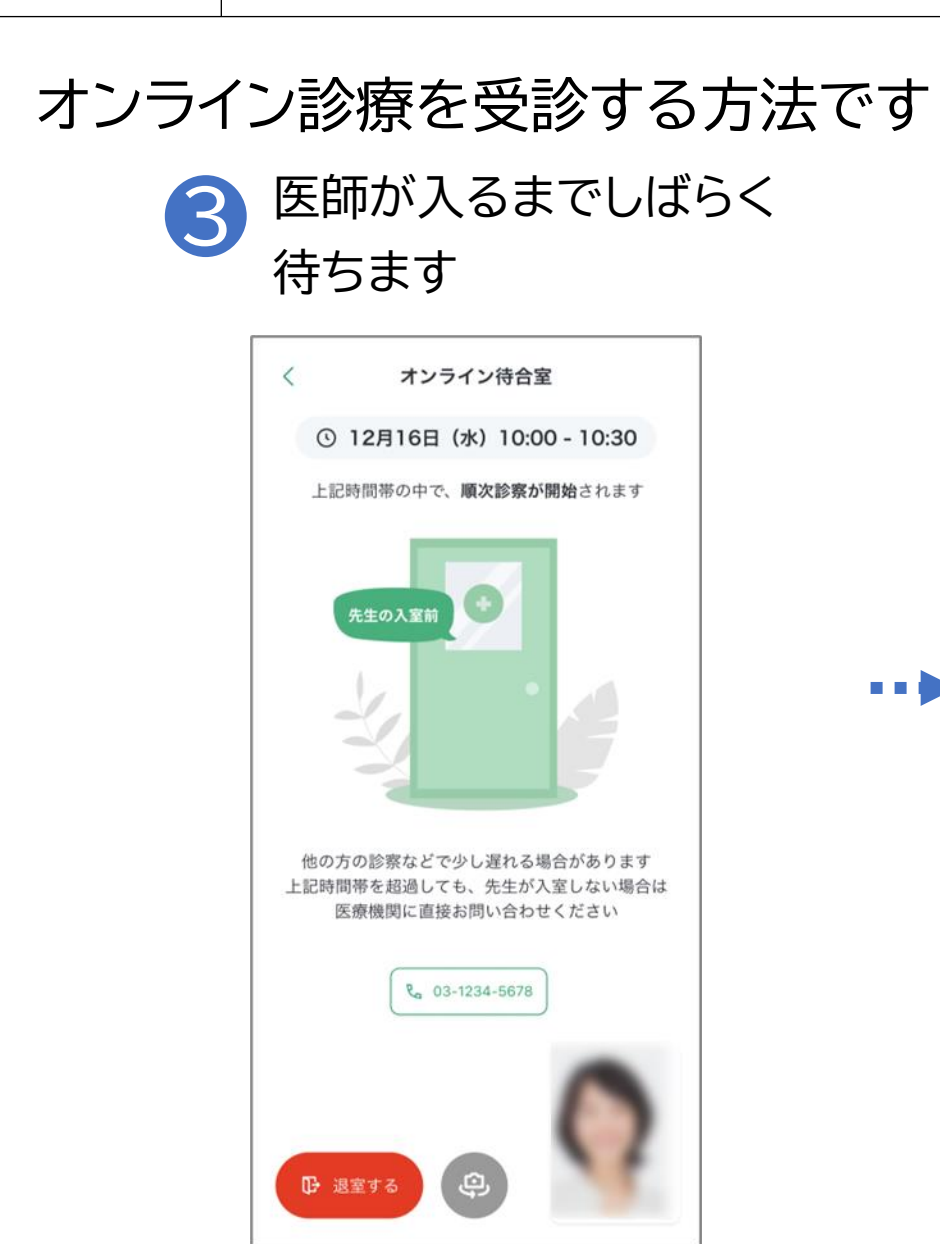

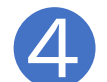

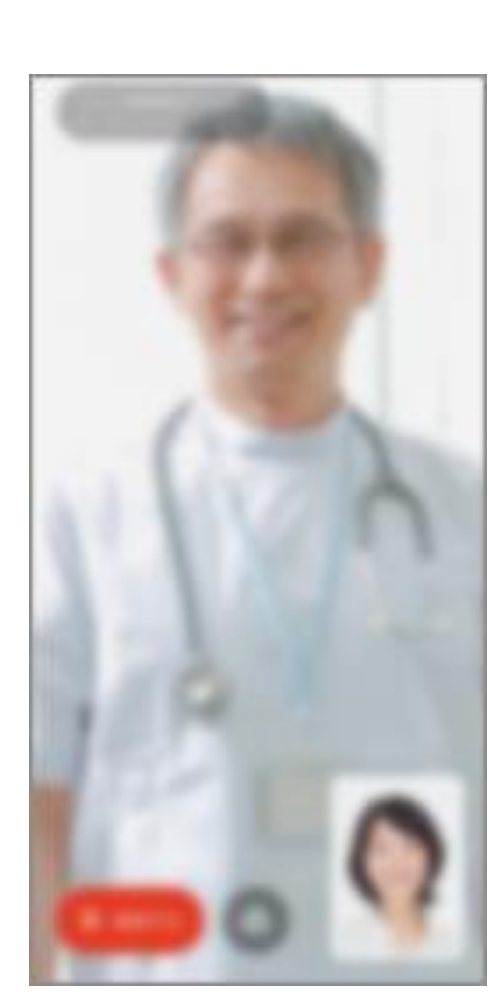

医師が来たら診察開始です

※お薬をど のように受 け取るか医 師と確認し ましょう A.お薬・処方 箋がご自宅 に届く B.処方箋が 薬局に届く

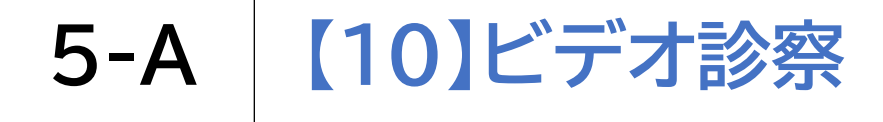

### オンライン診療を受診する方法です 5 終了したら「退室する」 を押します

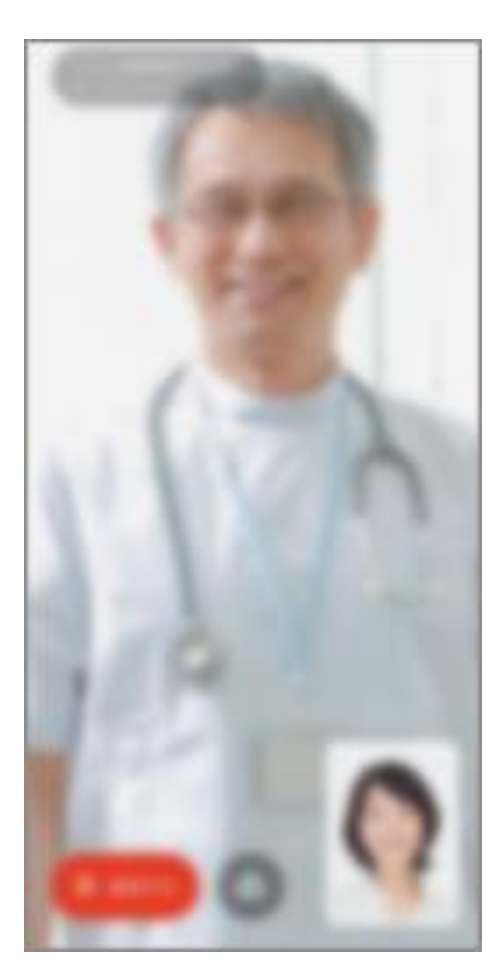

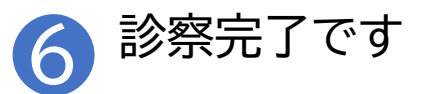

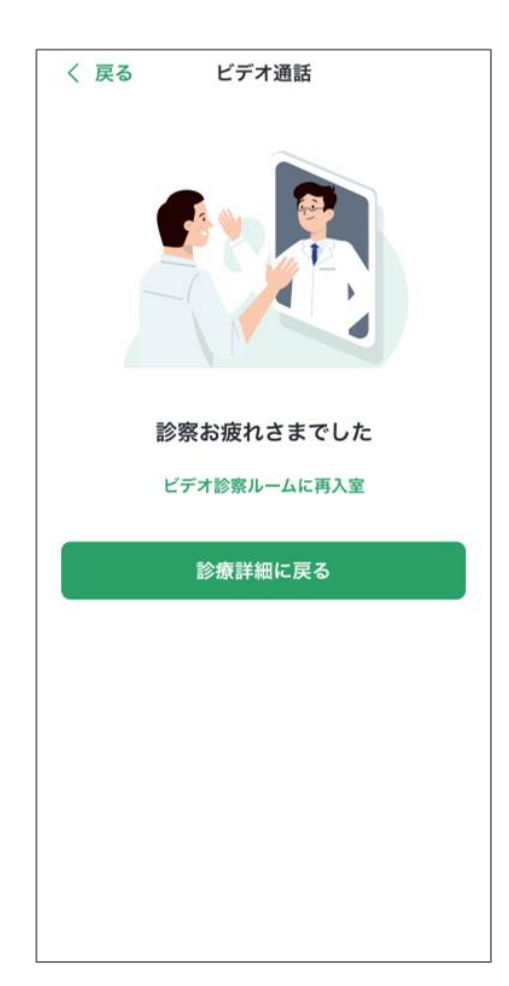

### 総務省デジタル活用支援推進事業 教材一覧(応用講座)

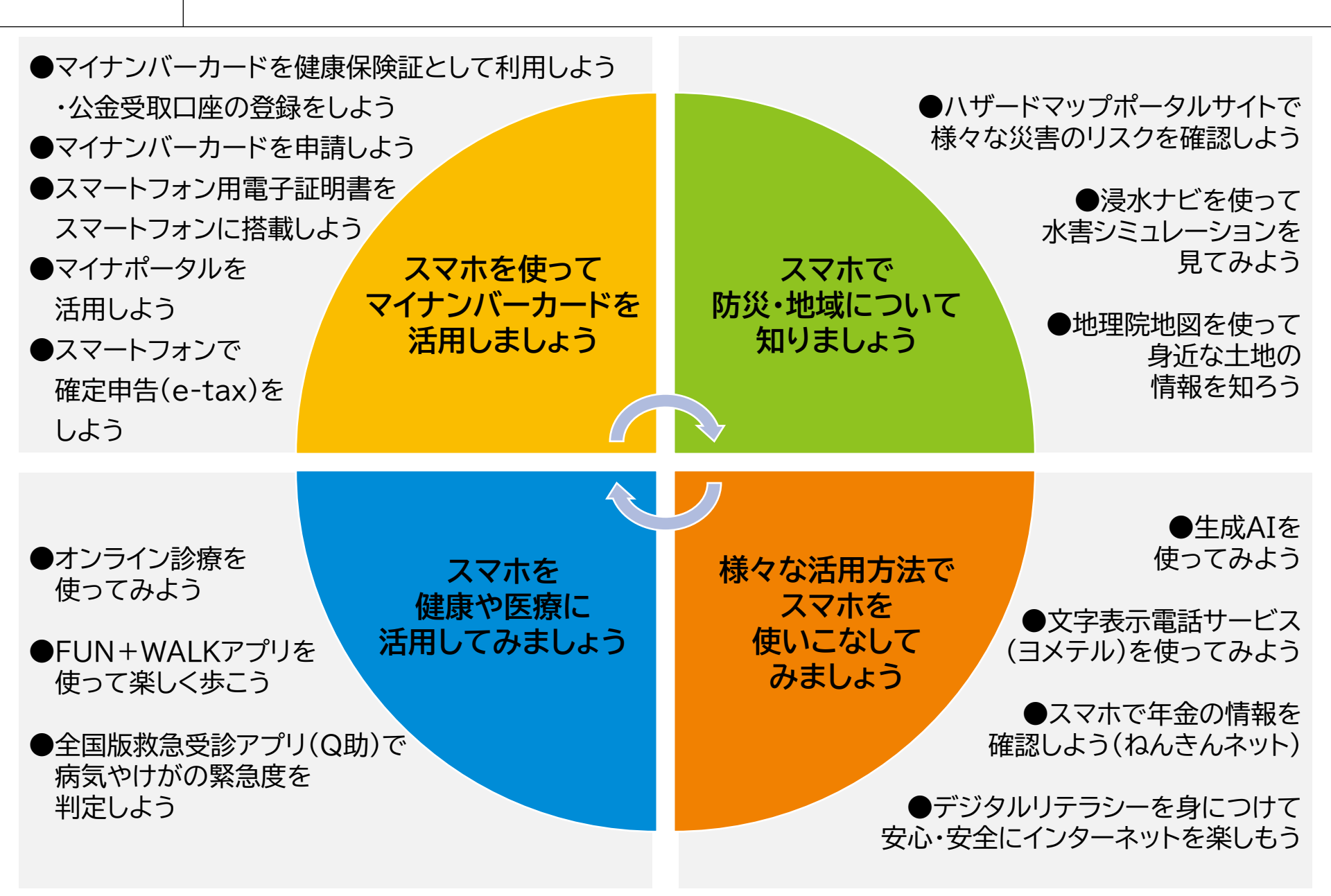